# Hortonworks Data Platform

Data Governance

(August 29, 2016)

docs.cloudera.com

#### Hortonworks Data Platform: Data Governance

Copyright © 2012-2016 Hortonworks, Inc. Some rights reserved.

The Hortonworks Data Platform, powered by Apache Hadoop, is a massively scalable and 100% open source platform for storing, processing and analyzing large volumes of data. It is designed to deal with data from many sources and formats in a very quick, easy and cost-effective manner. The Hortonworks Data Platform consists of the essential set of Apache Hadoop projects including MapReduce, Hadoop Distributed File System (HDFS), HCatalog, Pig, Hive, HBase, ZooKeeper and Ambari. Hortonworks is the major contributor of code and patches to many of these projects. These projects have been integrated and tested as part of the Hortonworks Data Platform release process and installation and configuration tools have also been included.

Unlike other providers of platforms built using Apache Hadoop, Hortonworks contributes 100% of our code back to the Apache Software Foundation. The Hortonworks Data Platform is Apache-licensed and completely open source. We sell only expert technical support, training and partner-enablement services. All of our technology is, and will remain, free and open source.

Please visit the Hortonworks Data Platform page for more information on Hortonworks technology. For more information on Hortonworks services, please visit either the Support or Training page. Feel free to contact us directly to discuss your specific needs.

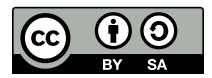

Except where otherwise noted, this document is licensed under **Creative Commons Attribution ShareAlike 4.0 License**. http://creativecommons.org/licenses/by-sa/4.0/legalcode

# **Table of Contents**

| 1. HDP Data Governance                                                                                                    | 1   |
|----------------------------------------------------------------------------------------------------|-----|
| 1.1. Apache Atlas Features                                                                                                    | . 1 |
| 1.2. Atlas Architecture                                                                                                    | . 3 |
| 1.2.1. Core                                                                                                    | 3   |
| 1.2.2. Integration                                                                                                    | 4   |
| 1.2.3. Metadata Sources                                                                                                    | . 4 |
| 1.3. Atlas-Ranger Integration                                                                                                    | . 4 |
| 2. Installing and Configuring Apache Atlas                                                                                                    | 7   |
| 2.1. Installing and Configuring Apache Atlas Using Ambari                                                                                                    | . 7 |
| 2.1.1. Apache Atlas Prerequisites                                                                                                    | . 7 |
| 2.1.2. Authentication Settings                                                                                                    | 7   |
| 2.1.3. Authorization Settings                                                                                                    | 12  |
| 2.2. Configuring Atlas Tagsync in Ranger                                                                                                    | 14  |
| 2.3. Configuring Atlas High Availability                                                                                                    | 14  |
| 2.4. Configuring Atlas Security                                                                                                    | 14  |
| 2.4.1. Additional Requirements for Atlas with Ranger and Kerberos                                                                                                    | 14  |
| 2.4.2. Enabling Atlas HTTPS                                                                                                    | 15  |
| 2.4.3. Hive CLI Security                                                                                                    | 15  |
| 2.5. Installing Sample Atlas Metadata                                                                                                    | 16  |
| 2.6. Updating the Atlas Ambari Configuration                                                                                                    | 16  |
| 2.7. Using Distributed HBase as the Atlas Metastore                                                                                                    | 16  |
| 3. Searching and Viewing Assets                                                                                                    | 19  |
| 3.1. Using Text and DSL Search                                                                                                    | 19  |
| 3.2. Viewing Asset Data Lineage                                                                                                    | 21  |
| 3.3. Viewing Asset Details                                                                                                    | 23  |
| 4. Working with Atlas Tags                                                                                                    | 29  |
| 4.1. Creating Atlas Tags                                                                                                    | 29  |
| 4.2. Associating Tags with Assets                                                                                                    | 30  |
| 4.3 Searching for Assets Associated with Tags                                                                                                    | 33  |
| 5 Managing the Atlas Business Taxonomy (Technical Preview)                                                                                                    | 35  |
| 5.1 Enabling the Atlas Taxonomy Technical Preview                                                                                                    | 35  |
| 5.2 Creating Taxonomy Terms                                                                                                    | 39  |
| 5.3 Associating Taxonomy Terms with Assets                                                                                                    | 47  |
| 5.4 Navigating the Atlas Taxonomy                                                                                                    | 50  |
| 5.4.1 Navigating the Adds Taxonomy                                                                                                    | 50  |
| 5.4.2 Breadcrumb Trail                                                                                                    | 51  |
| 5.4.2. Dicuded and Train and the second second se | 52  |
| 5.4.4 Back Button                                                                                                    | 52  |
| 5.5. Searching for Assets Associated with Taxonomy Terms                                                                                                    | 52  |
| 6 Anache Atlas REST API Reference                                                                                                    | 55  |
| 6.1 Data Model                                                                                                    | 55  |
| 6.2 AdminBesource                                                                                                    | 55  |
| 6.3 DataSatlineageResource                                                                                                    | 56  |
| 6.1 EntityService                                                                                                    | 50  |
| 6.5 LineageResource                                                                                                    | 61  |
| 6.6 MotadataDiscovoryBosourco                                                                                                    | 61  |
| 6.7 TaxonomySorvico                                                                                                    | 62  |
| 6.9 TyperParaurea                                                                                                    | 65  |
| o.o. Typesnesource                                                                                                    | 00  |

# List of Figures

## List of Tables

| 2.1. Apache Atlas File-based Configuration Settings | 9  |
|-----------------------------------------------------|----|
| 2.2. Apache Atlas LDAP Configuration Settings       | 10 |
| 2.3. Apache Atlas AD Configuration Settings         | 11 |
| 2.4. Apache Atlas Simple Authorization              | 12 |

# **1. HDP Data Governance**

Apache Atlas provides governance capabilities for Hadoop that use both prescriptive and forensic models enriched by business taxonomical metadata. Atlas is designed to exchange metadata with other tools and processes within and outside of the Hadoop stack, thereby enabling platform-agnostic governance controls that effectively address compliance requirements.

Apache Atlas enables enterprises to effectively and efficiently address their compliance requirements through a scalable set of core governance services. These services include:

- Search and Proscriptive Lineage facilitates pre-defined and *ad hoc* exploration of data and metadata, while maintaining a history of data sources and how specific data was generated.
- Metadata-driven data access control.
- Flexible modeling of both business and operational data.
- Data Classification helps you to understand the nature of the data within Hadoop and classify it based on external and internal sources.
- Metadata interchange with other metadata tools.

## **1.1. Apache Atlas Features**

Apache Atlas is a low-level service in the Hadoop stack that provides core metadata services. Atlas currently provides metadata services for the following components:

- Hive
- Ranger
- Sqoop
- Storm/Kafka (limited support)
- Falcon (limited support)

Apache Atlas provides the following features:

- Knowledge store that leverages existing Hadoop metastores: Categorized into a business-oriented taxonomy of data sets, objects, tables, and columns. Supports the exchange of metadata between HDP foundation components and third-party applications or governance tools.
- Data lifecycle management: Leverages existing investment in Apache Falcon with a focus on provenance, multi-cluster replication, data set retention and eviction, late data handling, and automation.
- Audit store: Historical repository for all governance events, including security events (access, grant, deny), operational events related to data provenance and metrics. The Atlas audit store is indexed and searchable for access to governance events.

- Security: Integration with HDP security that enables you to establish global security policies based on data classifications and that leverages Apache Ranger plug-in architecture for security policy enforcement.
- **Policy engine:** Fully extensible policy engine that supports metadata-based, geo-based, and time-based rules that rationalize at runtime.
- **RESTful interface:** Supports extensibility by way of REST APIs to third-party applications so you can use your existing tools to view and manipulate metadata in the HDP foundation components.

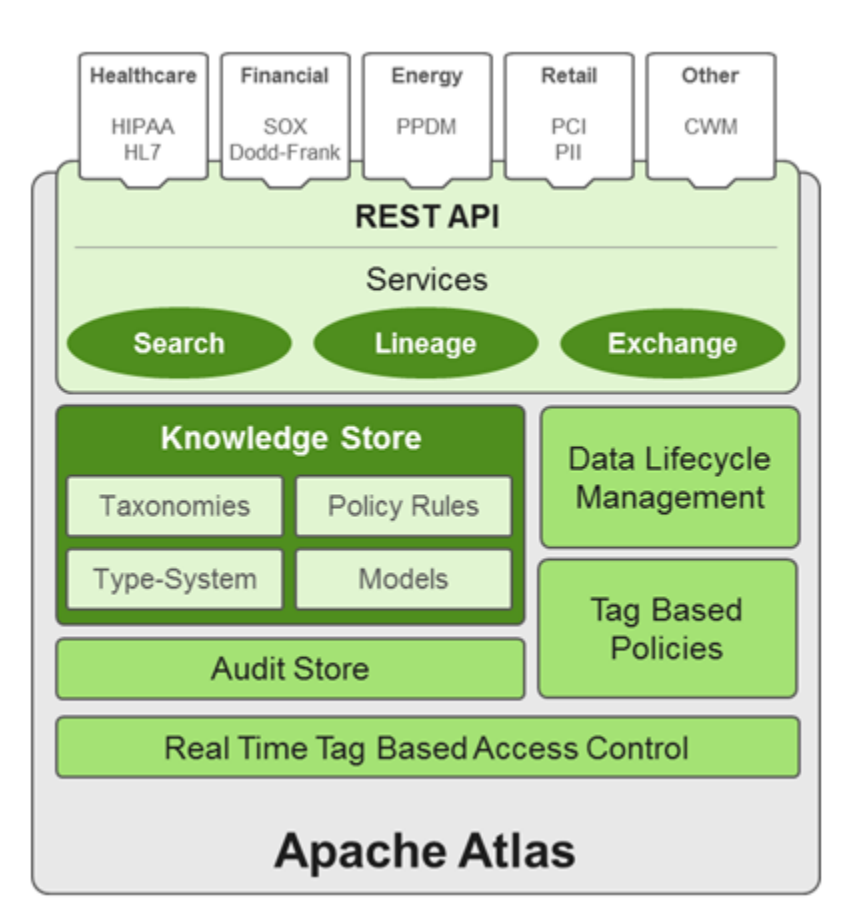

#### Figure 1.1. Atlas Overview

# **1.2. Atlas Architecture**

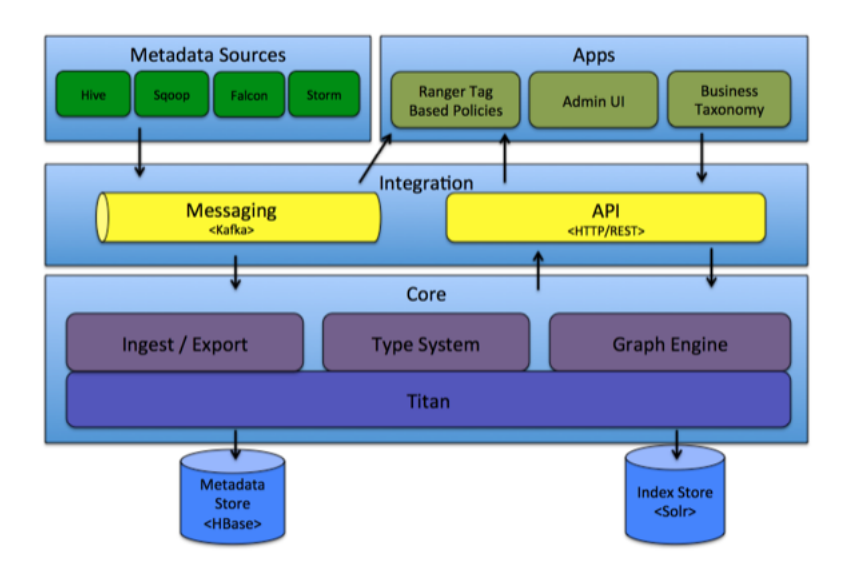

## 1.2.1. Core

This category contains the components that implement the core of Atlas functionality, including:

**Type System**: Atlas allows you to define a model for metadata objects. The model is composed of "types" definitions. "Entities" are instances of Types that represent the actual metadata objects. The Type system allows you to define and manage types and entities. All metadata objects managed by Atlas out-of-the-box (such as Hive tables) are modelled using types and represented as entities.

One key point to note is that the generic nature of the modelling in Atlas allows data stewards and integrators to define both technical metadata and business metadata. It is also possible to use Atlas to define rich relationships between technical and business metadata.

**Ingest / Export**: The Ingest component allows metadata to be added to Atlas. Similarly, the Export component exposes metadata changes detected by Atlas to be raised as events. Consumers can use these change events to react to metadata changes in real time.

**Graph Engine**: Internally, Atlas represents metadata objects using a Graph model. This facilitates flexibility and rich relationships between metadata objects. The Graph Engine is a component that is responsible for translating between types and entities of the Type System, as well as the underlying Graph model. In addition to managing the Graph objects, The Graph Engine also creates the appropriate indices for the metadata objects to facilitate efficient searches.

**Titan**: Currently, Atlas uses the Titan Graph Database to store the metadata objects. Titan is used as a library within Atlas. Titan uses two stores. The Metadata store is configured to use HBase by default, and the Index store is configured to use Solr. It is also possible to use BerkeleyDB as the Metadata store, and ElasticSearch as the Index store, by building with those corresponding profiles. The Metadata store is used for storing the metadata

objects, and the Index store is used for storing indices of the Metadata properties to enable efficient search.

### **1.2.2. Integration**

You can manage metadata in Atlas using the following methods:

**API**: All functionality of Atlas is exposed to end users via a REST API that allows types and entities to be created, updated, and deleted. It is also the primary mechanism to query and discover the types and entities managed by Atlas.

Atlas Admin UI: This component is a web-based application that allows data stewards and scientists to discover and annotate metadata. Of primary importance here is a search interface and SQL-like query language that can be used to query the metadata types and objects managed by Atlas. The Admin UI is built using the Atlas REST API.

**Messaging**: In addition to the API, you can integrate with Atlas using a messaging interface that is based on Kafka. This is useful both for communicating metadata objects to Atlas, and also to transmit metadata change events from Atlas to applications. The messaging interface is particularly useful if you would like to use a more loosely coupled integration with Atlas that could allow for better scalability and reliability. Atlas uses Apache Kafka as a notification server for communication between hooks and downstream consumers of metadata notification events. Events are written by the hooks and Atlas to different Kafka topics.

### **1.2.3. Metadata Sources**

Currently, Atlas supports ingesting and managing metadata from the following sources:

- Hive
- Sqoop
- Storm/Kafka (limited support)
- Falcon (limited support)

As a result of his integration:

- There are metadata models that Atlas defines natively to represent objects of these components.
- Atlas provides mechanisms to ingest metadata objects from these components (in real time, or in batch mode in some cases).

## **1.3. Atlas-Ranger Integration**

Atlas provides data governance capabilities and serves as a common metadata store that is designed to exchange metadata both within and outside of the Hadoop stack. Ranger provides a centralized user interface that can be used to define, administer and manage security policies consistently across all the components of the Hadoop stack. The AtlasRanger unites the data classification and metadata store capabilities of Atlas with security enforcement in Ranger.

You can use Atlas and Ranger to implement dynamic classification-based security policies, in addition to role-based security policies. Ranger's centralized platform empowers data administrators to define security policy based on Atlas metadata tags or attributes and apply this policy in real-time to the entire hierarchy of assets including databases, tables, and columns, thereby preventing security violations.

#### **Ranger-Atlas Access Policies**

- Classification-based access controls: A data asset such as a table or column can be marked with the metadata tag related to compliance or business taxonomy (such as "PCI"). This tag is then used to assign permissions to a user or group. This represents an evolution from role-based entitlements, which require discrete and static one-to-one mapping between user/group and resources such as tables or files. As an example, a data steward can create a classification tag "PII" (Personally Identifiable Information) and assign certain Hive table or columns to the tag "PII". By doing this, the data steward is denoting that any data stored in the column or the table has to be treated as "PII". The data steward now has the ability to build a security policy in Ranger for this classification, while denying access to other groups or users. Users accessing any data classified as "PII" by Atlas would be automatically enforced by the Ranger policy already defined.
- Data Expiry-based access policy: For certain business use cases, data can be toxic and have an expiration date for business usage. This use case can be achieved with Atlas and Ranger. Apache Atlas can assign expiration dates to a data tag. Ranger inherits the expiration date and automatically denies access to the tagged data after the expiration date.
- Location-specific access policies: Similar to time-based access policies, administrators can now customize entitlements based on geography. For example, a US-based user might be granted access to data while she is in a domestic office, but not while she is in Europe. Although the same user may be trying to access the same data, the different geographical context would apply, triggering a different set of privacy rules to be evaluated.
- **Prohibition against dataset combinations:** With Atlas-Ranger integration, it is now possible to define a security policy that restricts combining two data sets. For example, consider a scenario in which one column consists of customer account numbers, and another column contains customer names. These columns may be in compliance individually, but pose a violation if combined as part of a query. Administrators can now apply a metadata tag to both data sets to prevent them from being combined.

#### **Cross Component Lineage**

Apache Atlas now provides the ability to visualize cross-component lineage, delivering a complete view of data movement across a number of analytic engines such as Apache Storm, Kafka, Falcon, and Hive.

This functionality offers important benefits to data stewards and auditors. For example, data that starts as event data through a Kafka bolt or Storm Topology is also analyzed as an aggregated dataset through Hive, and then combined with reference data from a

RDBMS via Sqoop, can be governed by Atlas at every stage of its lifecycle. Data stewards, Operations, and Compliance now have the ability to visualize a data set's lineage, and then drill down into operational, security, and provenance-related details. As this tracking is done at the platform level, any application that uses these engines will be natively tracked. This allows for extended visibility beyond a single application view.

# **2. Installing and Configuring Apache** Atlas

# 2.1. Installing and Configuring Apache Atlas Using Ambari

To install Apache Atlas using Ambari, follow the procedure in Adding a Service to your Hadoop cluster in the Ambari User's Guide. On the Choose Services page, select the Atlas service. When you reach the Customize Services step in the Add Service wizard, set the following Atlas properties, then complete the remaining steps in the Add Service wizard. The Atlas user name and password are set to admin/admin by default.

## 2.1.1. Apache Atlas Prerequisites

Apache Atlas requires the following components:

- Ambari Infra (which includes an internal HDP Solr Cloud instance) or an externally managed Solr Cloud instance.
- HBase (used as the Atlas Metastore).
- Kafka (provides a durable messaging bus).

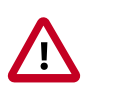

#### Important

Ambari version 2.4.2, HDP-2.5.x and Atlas version 0.7x are the minimum supported versions

- Using Ambari-2.4.x to add or update any version of Atlas prior to 0.7.x (Atlas 0.7.x is included with HDP-2.5) is not supported.
- Installation and usage of any version of Atlas prior to 0.7.x on any version of HDP prior to HDP-2.5 is not supported.
- Versions of Atlas prior to Atlas 0.7.x (which is included in HDP-2.5) are not intended for production use. We strongly recommend those intending to use Atlas in production use Atlas versions 0.7.x (which is included in HDP-2.5.x) *after* upgrading their HDP stack to HDP-2.5.

## **2.1.2.** Authentication Settings

You can set the Authentication Type to None, LDAP, or AD. If authentication is set to None, file-based authentication is used.

| d Service Wizard                                                                                           |                                                                                                    |                                |
|----------------------------------------------------------------------------------------------------|----------------------------------------------------------------------------------------------------|--------------------------------|
| ADD SERVICE WIZARD<br>Choose Services<br>Assign Masters<br>Assign Slaves and Clients<br>Customize Services | Customize Services We have come up with recommended configurations for the services you selected. C | Sustomize them as you see fit. |
| Configure identities<br>Review<br>Install, Start and Test                                                  | Ambari Metrics Atlas Kafka Knox SmartSense Spark Silder Misc                                        |                                |
| Bummary                                                                                                    | Group Default (1)     Manage Config Groups                                                          | FBM.,                          |
|                                                                                                    | Authentication Advanced                                                                             |                                |
|                                                                                                    | Authentication Type<br>atias.authentication.method.idap.type<br>None<br>LDAP<br>AD                  |                                |
|                                                                                                    |                                                                                                    |                                |
|                                                                                                    | SF All configurations have been addressed.                                                          | Next                           |

#### 2.1.2.1. File-based Authentication

Select None to default to file-based authentication.

| Add Service Wizard                                                                                                    |                                                                                                    | × |
|----------------------------------------------------------------------------------------------------|----------------------------------------------------------------------------------------------------|---|
| ADD SERVICE WIZARD<br>Choose Services<br>Assign Masters<br>Assign Slaves and Clients<br>Customize Services<br>Configure Identities<br>Review<br>Install, Start and Test<br>Summary | Customize Services         We have come up with recommended configurations for the services you selected. Customize them as you see fit.         HDFS       YARN         MapReduce2       Tez         HDFS       YARN         MapReduce2       Tez         HDFS       YARN         MapReduce2       Tez         HDFS       YARN         MapReduce2       Tez         HDFS       YARN         MapReduce2       Tez         HDFS       YARN         MapReduce2       Tez         HDFS       YARN         Matrix       Katka         Knox       SmartSense         Spark       Silder         Misc       There are 2 configuration changes in 2 services Show Details         Oroup       Detaut (1)         Manage Config Groups       Piter         Authentication       Advanced |   |
|                                                                                                    | Authentication Type<br>ates authentication method sites type<br>None  All configurations have been addressed.  Back                                                                                                    |   |

When file-based authentication is selected, the following properties are automatically set under **Advanced application-properties** on the Advanced tab.

#### Table 2.1. Apache Atlas File-based Configuration Settings

| Property                                  | Value                                     |
|-------------------------------------------|-------------------------------------------|
| atlas.authentication.method.file          | true                                      |
| atlas.authentication.method.file.filename | {{conf_dir}}/users-credentials.properties |

| Add Service Wizard                                   |                                               |                                                                                   |              |     |           | × |
|------------------------------------------------------|-----------------------------------------------|-----------------------------------------------------------------------------------|--------------|-----|-----------|---|
| Customize Services<br>Configure Identities<br>Review | HDFS YARN MapReduc<br>Ambari Metrics Attes Ka | e2 Tez Hive HBase Pig Oozie ZooKeeper F<br>Ifka Knox SmartSense Spark Slider Misc | Falcon Storm | Amb | ari Infra |   |
| Install, Start and Test<br>Summary                   | There are 2 configuration ch                  | anges in 2 services Show Details                                                  |              |     |           |   |
|                                                      | Group Default (1) •                           | Manage Config Groups                                                              | Filter       |     | Ξ.        |   |
|                                                      | Authentication Advanced                       |                                                                                   |              |     |           |   |
|                                                      | Advanced application-p                        | roperties                                                                         |              |     |           |   |
|                                                      | atlas.audit.hbase.<br>tablename               | ATLAS_ENTITY_AUDIT_EVENTS                                                         |              | • • | 2         |   |
|                                                      | atlas.audit.hbase.<br>zookeeper.quorum        | c6406.ambari.apache.org                                                           |              | • • | 2         |   |
|                                                      | atlas.audit.zookeeper.<br>session.timeout.ms  | 1000                                                                              |              | • • | 7         |   |
|                                                      | atlas.auth.policy.file                        | {(conf_dir})/policy-store.txt                                                     |              | • • |           |   |
|                                                      | atlas.authentication.<br>keytab               | /etc/security/keytabs/atlas.service.keytab                                        |              | • • | 2         |   |
|                                                      | atlas.authentication.<br>method.file          | true                                                                              |              | • ( | 7         |   |
|                                                      | atlas.authentication.<br>method.file.filename | {(conf_dir})/users-credentials.properties                                         |              | • • | 2         |   |
|                                                      | atlas.authentication.<br>method.kerberos      | false                                                                             |              | • • | 2         |   |
|                                                      | atlas.authentication.<br>method.idap          | false                                                                             |              | • • | ,         |   |
|                                                      | atlas.authentication.                         | atias                                                                             |              | • • | 2         |   |
|                                                      | atlas.authorizer.impl                         | simple                                                                            |              | • • | 2         |   |
|                                                      | atlas.cluster.name                            | {(cluster_name)}                                                                  |              | • • | 2         |   |

The users-credentials.properties file should have the following format:

```
username=group::sha256password
admin=ADMIN::e7cf3ef4f17c3999a94f2c6f612e8a888e5b1026878e4e19398b23bd38ec221a
```

The user group can be ADMIN, DATA\_STEWARD, or DATA\_SCIENTIST.

The password is encoded with the sha256 encoding method and can be generated using the UNIX tool:

```
echo -n "Password" | sha256sum
e7cf3ef4f17c3999a94f2c6f612e8a888e5b1026878e4e19398b23bd38ec221a -
```

#### 2.1.2.2. LDAP Authentication

To enable LDAP authentication, select **LDAP**, then set the following configuration properties.

#### Table 2.2. Apache Atlas LDAP Configuration Settings

| Property                                       | Sample Values                      |
|------------------------------------------------|------------------------------------|
| atlas.authentication.method.ldap.url           | ldap://127.0.0.1:389               |
| atlas.authentication.method.ldap.userDNpattern | uid={0],ou=users,dc=example,dc=com |

| Property                                                          | Sample Values                             |
|-------------------------------------------------------------------|-------------------------------------------|
| atlas.authentication.method.ldap.groupSearchBase                  | dc=example,dc=com                         |
| atlas.authentication.method.ldap.groupSearchFilter                | (member=cn={0},ou=users,dc=example,dc=com |
| $at las. authentication. method. ldap. group {\tt RoleAttribute}$ | cn                                        |
| atlas.authentication.method.ldap.base.dn                          | dc=example,dc=com                         |
| atlas.authentication.method.ldap.bind.dn                          | cn=Manager,dc=example,dc=com              |
| atlas.authentication.method.ldap.bind.password                    | PassW0rd                                  |
| atlas.authentication.method.ldap.referral                         | ignore                                    |
| atlas.authentication.method.ldap.user.searchfilter                | (uid={0})                                 |
| atlas.authentication.method.ldap.default.role                     | ROLE_USER                                 |

| Add Service Wizard                                   |                                                                                                    | х |
|------------------------------------------------------|----------------------------------------------------------------------------------------------------|---|
| Customize Services<br>Configure identities<br>Review | HDFS YARN MapReduce2 Tez Hive HBase Pig Cozie ZooKeeper Falcon Storm Ambari Infra<br>Ambari Metrice Atlas () Kafka Knox SmartSense Spark Silder Misc |   |
| Install, Start and Test<br>Summary                   | There are 2 configuration changes in 2 services Show Details                                                                                         |   |
|                                                      | Group Default (1) • Manage Config Groups Filter 🗮 •                                                                                                  |   |
|                                                      | Authentication () Advanced                                                                                                    |   |
|                                                      | Authentication Type<br>atias authentication, method, ldap, type                                                                                      |   |
|                                                      | LDAP/AD                                                                                                    |   |
|                                                      | atias.authentication.method.idap.url                                                                                                    |   |
|                                                      | ldap://127.0.0.1:389                                                                                                    |   |
|                                                      | atias.au/hentication.method.ldap.userDNpattern<br>uid={0].ou=users.dc=exampie.dc=com                                                                 |   |
|                                                      | atlas.authentication.method.idap.group5earchBase<br>do=example,do=com                                                                                |   |
|                                                      | atlas.authentication.method.idap.group5earchFitter<br>(member=cn=(0),ou=users,dc=example,dc=com                                                      |   |
|                                                      | atias authentication.method.ldap.goupRoieAtribute                                                                                                    |   |

#### 2.1.2.3. AD Authentication

To enable AD authentication, select **AD**, then set the following configuration properties.

#### Table 2.3. Apache Atlas AD Configuration Settings

| Property                                    | Sample Values        |
|---------------------------------------------|----------------------|
| atlas.authentication.method.ldap.ad.url     | ldap://127.0.0.1:389 |
| Domain Name (Only for AD)                   | example.com          |
| atlas.authentication.method.ldap.ad.base.dn | DC=example,DC=com    |

| Property                                              | Sample Values                                  |
|-------------------------------------------------------|------------------------------------------------|
| atlas.authentication.method.ldap.ad.bind.dn           | CN=Administrator, CN=Users, DC=example, DC=com |
| atlas.authentication.method.ldap.ad.bind.password     | PassW0rd                                       |
| atlas.authentication.method.ldap.ad.referral          | ignore                                         |
| atlas.authentication.method.ldap.ad.user.searchfilter | (sAMAccountName={0})                           |
| atlas.authentication.method.ldap.ad.default.role      | ROLE_USER                                      |

| Add Service Wizard                                   |                                                                                                    | × |
|------------------------------------------------------|----------------------------------------------------------------------------------------------------|---|
| Customize Services<br>Configure Identities<br>Review | HDFS YARN MapReduce2 Tez Hive HBase Pig Cozie ZooKeeper Falcon Storm Ambari Infra<br>Ambari Metrics Atlas Kafka Knox SmartSense Spark Silder Misc |   |
| Install, Start and Test<br>Summary                   | There are 2 configuration changes in 2 services Show Details                                                                                      |   |
|                                                      | Group Default (1)   Manage Config Groups   Fitter                                                                                                 |   |
|                                                      | Authentication Advanced                                                                                                    |   |
|                                                      | Authentication Type<br>atlas.authentication.method.ldap.type<br>AD                                                                                |   |
|                                                      | LDAP/AD                                                                                                    |   |
|                                                      | atias.authentication.method.ldap.ad.url                                                                                                    |   |
|                                                      | ldsp://127.0.0.1:389                                                                                                    |   |
|                                                      | Domain Name (Only for AD)                                                                                                    |   |
|                                                      | example.com                                                                                                    |   |
|                                                      | atias authentication.method.idap.ad.base.dn                                                                                                    |   |
|                                                      | DC=example,DC=com                                                                                                    |   |
|                                                      | atias.authentication.method.ldap.ad.bind.dn                                                                                                    |   |
|                                                      | CN=Administrator,CN=Users,DC=example,DC=com                                                                                                    |   |
|                                                      | atlas.authentication.method.ldap.ad.bind.password                                                                                                 |   |

## 2.1.3. Authorization Settings

Two authorization methods are available for Atlas: Simple and Ranger.

#### 2.1.3.1. Simple Authorization

The default setting is Simple, and the following properties are automatically set under **Advanced application-properties** on the Advanced tab.

#### Table 2.4. Apache Atlas Simple Authorization

| Property               | Value                         |
|------------------------|-------------------------------|
| atlas.authorizer.impl  | simple                        |
| atlas.auth.policy.file | {{conf_dir}}/policy-store.txt |

| Add Service Wizard |                                                 |                                            |     | х |
|--------------------|-------------------------------------------------|--------------------------------------------|-----|---|
|                    | Authentication Advanced                         |                                            |     |   |
|                    | Advanced application-                           | properties                                 |     |   |
|                    | atlas.audit.hbase.<br>tablename                 | ATLAS_ENTITY_AUDIT_EVENTS                  | • c |   |
|                    | atlas.audit.hbase.<br>zookeeper.quorum          | c6406.ambari.apache.org                    | • c |   |
|                    | atlas.audit.zookeeper.<br>session.timeout.ms    | 1000                                       | • • |   |
|                    | atlas.auth.policy.file                          | {[conf_dir]]/policy-store.bt               | 0 C |   |
|                    | atlas.authentication.<br>keytab                 | /etc/security/keytabs/atlas.service.keytab | 0 C |   |
|                    | atlas.authentication.<br>method.file            | true                                       | 0 C |   |
|                    | atlas.authentication.<br>method.file.filename   | {[conf_dir]}/users-credentials.properties  | • c |   |
|                    | atlas.authentication.<br>method.kerberos        | false                                      | • • |   |
|                    | atlas.authentication.<br>method.idap            | false                                      | 0 C |   |
|                    | atlas.authentication.<br>principal              | atias                                      | • C |   |
|                    | atlas.authorizer.impl                           | simple                                     | • • |   |
|                    | atlas.cluster.name                              | {(cluster_name))                           | 0 C |   |
|                    | atlas.enableTLS                                 | faise                                      | • C |   |
|                    | atlas.graph.index.search.<br>backend            | soir5                                      | • c |   |
|                    | atlas.graph.index.search.<br>solr.mode          | cloud                                      | • • |   |
|                    | atlas.graph.index.search.<br>solr.zookseper-url | c6406.ambari.apache.org:2181/infra-soir    | • • |   |
|                    | atlas.oraph.storape.                            | hbase                                      | 0 C |   |

The policy-store.txt file has the following format:

Policy\_Name;;User\_Name:Operations\_Allowed;;Group\_Name:Operations\_Allowed;;Resource\_Type:Reso

#### For example:

```
adminPolicy;;admin:rwud;;ROLE_ADMIN:rwud;;type:*,entity:*,operation:*,
taxonomy:*,term:*
userReadPolicy;;readUser1:r,readUser2:r;;DATA_SCIENTIST:r;;type:*,entity:*,
operation:*,taxonomy:*,term:*
userWritePolicy;;writeUser1:rwu,writeUser2:rwu;;BUSINESS_GROUP:rwu,
DATA_STEWARD:rwud;;type:*,entity:*,operation:*,taxonomy:*,term:*
```

In this example readUser1, readUser2, writeUser1 and writeUser2 are the user IDs, each with its corresponding access rights. The User\_Name, Group\_Name and Operations\_Allowed are comma-separated lists.

#### Authorizer Resource Types:

- Operation
- Type
- Entity
- Taxonomy

- Term
- Unknown

Operations\_Allowed are r = read, w = write, u = update, d = delete

#### 2.1.3.2. Ranger Authorization

Ranger Authorization is activated by enabling the Ranger Atlas plug-in in Ambari.

# **2.2. Configuring Atlas Tagsync in Ranger**

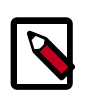

#### Note

Before configuring Atlas Tagsync in Ranger, you must enable Ranger Authorization in Atlas by enabling the Ranger Atlas plug-in in Ambari.

For information about configuring Atlas Tagsync in Ranger, see Configure Ranger Tagsync.

# **2.3. Configuring Atlas High Availability**

For information about configuring High Availability (HA) for Apache Atlas, see Apache Atlas High Availability.

# **2.4. Configuring Atlas Security**

# **2.4.1. Additional Requirements for Atlas with Ranger and Kerberos**

Currently additional configuration steps are required for Atlas with Ranger and in Kerberized environments.

#### **2.4.1.1. Additional Requirements for Atlas with Ranger**

When Atlas is used with Ranger, perform the following additional configuration steps:

- Create the following HBase policy:
  - table: atlas\_titan, ATLAS\_ENTITY\_AUDIT\_EVENTS

user: atlas

permission: Read, Write, Create, Admin

- Create following Kafka policies:
  - topic=ATLAS\_HOOK

permission=publish, create; group=public

permission=consume, create; user=atlas (for non-kerberized environments, set group=public)

• topic=ATLAS\_ENTITIES

permission=publish, create; user=atlas (for non-kerberized environments, set group=public)

permission=consume, create; group=public

# **2.4.1.2. Additional Requirements for Atlas with Kerberos without Ranger**

When Atlas is used in a Kerberized environment without Ranger, perform the following additional configuration steps:

- Start the HBase shell with the user identity of the HBase admin user ('hbase')
- Execute the following command in HBase shell, to enable Atlas to create necessary HBase tables:
  - grant 'atlas', 'RWXCA'
- Start (or restart) Atlas, so that Atlas would create above HBase tables
- Execute the following command in HBase shell, to revoke global permissions granted to 'atlas' user:
  - revoke 'atlas'
- Execute the following commands in HBase shell, to enable Atlas to access necessary HBase tables:
  - grant 'atlas', 'RWXCA', 'atlas\_titan'
  - grant 'atlas', 'RWXCA', 'ATLAS\_ENTITY\_AUDIT\_EVENTS'
- Kafka To grant permissions to a Kafka topic, run the following commands as the Kafka user:

```
/usr/hdp/current/kafka-broker/bin/kafka-acls.sh --topic ATLAS_HOOK --allow-
principals * --operations All --authorizer-properties "zookeeper.connect=
hostname:2181"
/usr/hdp/current/kafka-broker/bin/kafka-acls.sh --topic ATLAS_ENTITIES --
allow-principals * --operations All --authorizer-properties "zookeeper.
connect=hostname:2181"
```

### **2.4.2. Enabling Atlas HTTPS**

For information about enabling HTTPS for Apache Atlas, see Enable SSL for Apache Atlas.

### 2.4.3. Hive CLI Security

If you have Oozie, Storm, or Sqoop Atlas hooks enabled, the Hive CLI can be used with these components. You should be aware that the Hive CLI may not be secure without taking additional measures.

## **2.5. Installing Sample Atlas Metadata**

You can use the quick\_start.py Python script to install sample metadata to view in the Atlas web UI. Use the following steps to install the sample metadata:

- 1. Log in to the Atlas host server using a command prompt.
- 2. Run the following command as the Atlas user:

su atlas -c '/usr/hdp/current/atlas-server/bin/quick\_start.py'

When prompted, type in the Atlas user name and password. When the script finishes running, the following confirmation message appears:

```
Example data added to Apache Atlas Server!!!
```

If Kerberos is enabled, kinit is required to execute the quick\_start.py script.

After you have installed the sample metadata, you can explore the Atlas web UI.

| r |  |
|---|--|
|   |  |
|   |  |
| L |  |

#### Note

If you are using the HDP Sandbox, you do not need to run the Python script to populate Atlas with sample metadata.

## 2.6. Updating the Atlas Ambari Configuration

When you update the Atlas configuration settings in Ambari, Ambari marks the services that require restart, and you can select **Actions > Restart All Required** to restart all services that require a restart.

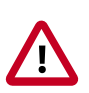

#### Important

Apache Oozie requires a restart after an Atlas configuration update, but may not be included in the services marked as requiring restart in Ambari. Select **Oozie > Service Actions > Restart All** to restart Oozie along with the other services.

# **2.7. Using Distributed HBase as the Atlas Metastore**

Apache HBase can be configured to run in stand-alone and distributed mode. The Atlas Ambari installer uses the stand-alone Ambari HBase instance as the Atlas Metastore by default. The default stand-alone HBase configuration should work well for POC (Proof of Concept) deployments, but you should consider using distributed HBase as the Atlas Metastore for production deployments. Distributed HBase also requires a ZooKeeper quorum.

Use the following steps to configure Atlas for distributed HBase.

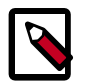

#### Note

This procedure does not represent a migration of the Graph Database, so any existing lineage reports will be lost.

- 1. On the Ambari dashboard, select Atlas > Configs > Advanced, then select Advanced application-properties.
- 2. Set the value of the atlas.graph.storage.hostname property to the value of the distributed HBase ZooKeeper quorum. This value is a comma-separated list of the servers in the distributed HBase ZooKeeper quorum:

| Pig C                            | Y . W . admin aut                                                                                                    | hourd on Thu: Ean NB 9512 (0-20            |   |   | Discard | C    |
|----------------------------------|----------------------------------------------------------------------------------------------------|--------------------------------------------|---|---|---------|------|
| O Oczie                          |                                                                                                    |                                            |   |   | Discard | oure |
| <ul> <li>ZooKeeper</li> </ul>    | Authentication Advanced                                                                                                    |                                            |   |   |         |      |
| Falcon                           |                                                                                                    |                                            |   |   |         |      |
| Storm                            | <ul> <li>Advanced application-pr</li> </ul>                                                                                                    | roperties                                  |   |   |         |      |
| <ul> <li>Ambari Infra</li> </ul> |                                                                                                    |                                            |   |   |         |      |
| Ambari Metrics                   | atias.audit.hbase.<br>tablecame                                                                                                    | ATLAS_ENTITY_AUDIT_EVENTS                  | • | c |         |      |
| Atlas                            |                                                                                                    |                                            |   |   |         |      |
| Kafka                            | atlas.audit.hbase.<br>zookeeper.ouorum                                                                                                    | c6401.ambari.apache.org                    | • |   |         |      |
| Knox                             | and the state of the second second seco |                                            |   |   |         |      |
| SmartSense                       | atlas audit zookeeper.                                                                                                    | 1000                                       | ۰ | c |         |      |
| Spark                            | addanon com recordentia                                                                                                    |                                            |   |   |         |      |
| 🖵 Sider                          | atlas.auth.policy.file                                                                                                    | {[conf_dir]]/policy-store.bt               | ۰ | c |         |      |
| Actions •                        | atlas.authentication.<br>keytab                                                                                                    | /etc/security/keytabs/atlas.service.keytab | ۰ | c |         |      |
|                                  | atlas.authentication.                                                                                                    | true                                       | • | e |         |      |
|                                  | method.hie                                                                                                    |                                            |   |   |         |      |
|                                  | atlas.authentication.<br>method.file.filename                                                                                                    | {[conf_dir]]/users-credentials.properties  | ۰ | c |         |      |
|                                  | atias authentication.                                                                                                    | faine                                      | • | c |         |      |
|                                  | method.kerberos                                                                                                    |                                            |   |   |         |      |
|                                  | atlas.authentication.<br>method.ldap                                                                                                    | false                                      | ۰ | e |         |      |
|                                  | attac a theotionics                                                                                                    | ation                                      | - | ~ |         |      |
|                                  | principal                                                                                                    | 4045                                       | Ŭ |   |         |      |
|                                  | attac authorizarienal                                                                                                    | simola                                     | ~ | ~ |         |      |
|                                  | abas-autronzecimpi                                                                                                    | smpe                                       | × | ~ |         |      |
|                                  | atlas.cluster.name                                                                                                    | {{cluster_name}}                           | ۰ | c |         |      |
|                                  | atlas.enableTLS                                                                                                    | false                                      | ۰ | e |         |      |
|                                  | atlas.oraph.index.search.                                                                                                    | solf5                                      | • | e |         |      |
|                                  | backend                                                                                                    |                                            |   |   |         |      |
|                                  | atlas.graph.index.search.<br>soir.mode                                                                                                    | cloud                                      | ۰ | e |         |      |
|                                  | atlas.graph.index.search.<br>soir.zookeeper-url                                                                                                    | c6401.ambari.apache.org/2181/infra-soir    | ۰ |   |         |      |
|                                  | atlas.graph.storage.                                                                                                    | hbase                                      | • | e |         |      |
|                                  | Dackend                                                                                                    |                                            |   |   |         |      |
|                                  | atlas.graph.storage.<br>hbase.table                                                                                                    | atlas_than                                 | ۰ | e | _       |      |
|                                  | atlas.graph.storage.<br>hostname                                                                                                    | מגות.ות.ות.ות.ות.ות.ות.ות.ות.ות.ות.ות.ות.ו | • | 0 |         |      |
|                                  | atlas kafka.auto.commit.                                                                                                    | faise                                      | • | c | -       |      |

host1.mydomain.com,host2.mydomain.com,host3.mydomain.com

- 3. Click **Save** to save your changes, then restart Atlas and all other services that require a restart. As noted previously, Oozie requires a restart after an Atlas configuration change (even if it is not marked as requiring a restart).
- 4. If HBase is running in secure mode, select HBase > Configs > Advanced on the Ambari dashboard, then select Advanced hbase-site. Set the value of the zookeeper.znode.parent property to /hbase-secure (if HBase is not running in secure mode, you can leave this property set to the default /hbase-unsecure value).

| 🔬 Ambari test_c                                 | luster (Cops 1 alert                    |                             | Dashboard    | Services | Hosts | Alerts | Admin    | = | 4       | dmin •    |
|-------------------------------------------------|-----------------------------------------|-----------------------------|--------------|----------|-------|--------|----------|---|---------|-----------|
| O HDFS                                          | Summary Heatmaps                        | Configs                     | Quick Links+ |          |       |        |          | ( | Service | Actions • |
| YARN     MapReduce2                             | Group Default (1) •                     | Manage Config Groups        |              |          |       | Filte  | r        |   |         | •         |
| Hive     Hive                                   | < > <sup>1</sup> 3 days ago<br>HO       | dmin<br>P-2.5               |              |          |       |        |          |   |         |           |
| Pig<br>Oozie                                    | X • VI V admin au                       | thored on Thu, Sep 08, 2016 | 09:38        |          |       |        |          |   | Discard | Save      |
| <ul><li>ZooKeeper</li><li>Falcon</li></ul>      | Settings Advanced                       |                             |              |          |       |        |          |   |         |           |
| <ul> <li>Storm</li> <li>Ambari Infra</li> </ul> | HBase Master     Beninsflerum           |                             |              |          |       |        |          |   |         |           |
| Ambari Metrics     Atlas     Ketka              | General                                 |                             |              |          |       |        |          |   |         |           |
| <ul> <li>Knox</li> <li>SmartSense</li> </ul>    | Advanced hbase-env                      |                             |              |          |       |        |          |   |         |           |
| Spark Slider                                    | Advanced hbase-log4j                    |                             |              |          |       |        |          |   |         |           |
| Actions *                                       | Advanced hbase-policy                   |                             |              |          |       |        |          |   |         |           |
|                                                 | Advanced hbase-site                     |                             |              |          |       |        |          |   | _       |           |
|                                                 | zookeeper.znode.parent                  | /hbase-secure               |              |          |       |        | <u> </u> | • | o c     |           |
|                                                 | zookeeper.recovery.retry                | 6                           |              |          |       |        |          | 0 | c       |           |
|                                                 | hbase.zookeeper.<br>useMulti            | true                        |              |          |       |        |          | • | c       |           |
|                                                 | hbase.zookeeper.quorum                  | o6401.ambari.apache.org     |              |          |       |        |          | 0 | c       |           |
|                                                 | hbase.zookeeper.<br>property.clientPort | 2181                        |              |          |       |        |          | • | c       |           |
|                                                 | dfs.domain.socket.path                  | /var/lib/hadoop-hdfs/dn_soc | sket         |          |       |        |          | 0 | c       |           |

5. Click **Save** to save your changes, then restart HBase and all other services that require a restart.

# **3. Searching and Viewing Assets**

# 3.1. Using Text and DSL Search

You can search for assets using two search modes: Text or DSL. Text is a full-text search, and DSL enables you to search using Apache Atlas DSL. Atlas DSL (Domain-Specific Language) is a SQL-like query language that enables you to search metadata using complex queries.

1. To search for assets, click **SEARCH** on the Atlas web UI, select **Text**, type in a search string, then click **Search** to display a list of the assets associated with that tag. In the example below, we searched for the text string "table".

| 😡 Apache Atlas |                |                         |                                        |          | 🛛 🛔 admin     |
|----------------|----------------|-------------------------|----------------------------------------|----------|---------------|
| TAGS Q SEARCH  |                |                         |                                        |          |               |
| Text ODSL      | Results for ta | able                    |                                        |          | Previous Next |
| table          | 0              | Name                    | Description                            | Owner    | Tags          |
| Clear Search   | 0              | loadSalesDally          | hive query for daily summary           |          | ETL X +       |
|                | 0              | loadSalesMonthly        | hive query for monthly summary         |          | ETL # +       |
|                | •              | loadLogsMonthly         | hive query for monthly summary         |          | m.x.+         |
|                | 0              | sales_fact              | sales fact table                       | Joe      | Fact X +      |
|                | •              | product_dim             | product dimension table                | John Doe | Dimension ×   |
|                | 0              | time_dim                | time dimension table                   | John Doe | Dimension ×   |
|                | •              | customer_dim            | customer dimension table               | fetl     | Dimension x + |
|                | 0              | sales_fact_daily_mv     | sales fact daily materialized view     | Joe 8I   | Metric X +    |
|                | •              | log_fact_daily_mv       | log fact daily materialized view       | Tim ETL  | Log Data X +  |
|                | •              | sales_fact_monthly_mv   | sales fact monthly materialized view   | Jane Bi  | Metric X +    |
|                | •              | logging_fact_monthly_mv | logging fact monthly materialized view | Tim ETL  | Log Data 🗙 🕈  |

You can also select the **DSL** search option and use the Search box to select a preconfigured DSL query. You can use the Optional Conditions box to enter additional DSL query parameters. In the example below, we selected the Table DSL query:

| 🛛 😡 Apache Atlas              |    |                                       |                         |                                         |          | 🚱 🚔 admin     |
|-------------------------------|----|---------------------------------------|-------------------------|-----------------------------------------|----------|---------------|
| TAGS                          |    |                                       |                         |                                         |          |               |
| Text OSL                      |    | Results for <b>1</b><br>Showing 1 - 8 | able                    |                                         |          | Previous Next |
| Table                         | ** | •                                     | Name                    | Description                             | Owner    | Tags          |
| StorageDesc                   |    | 0                                     | time_dim                | time dimension table                    | John Doe | Dimension ×   |
| Table<br>View                 |    | 0                                     | customer_dim            | customer dimension table                | feti     | Dimension ×   |
| falcon_cluster<br>falcon_feed |    | •                                     | sales_fact_monthly_mv   | sales fact monthly materialized<br>view | Jane Bi  | Metric N +    |
| faicon_seed_creation          |    | 0                                     | product_dim             | product dimension table                 | John Doe | Dimension ×   |
|                               |    | 0                                     | sales_fact              | sales fact table                        | Joe      | Fact X +      |
|                               |    | •                                     | logging_fact_monthly_mv | logging fact monthly materialized view  | Tim ETL  | Log Data 🛪 🕈  |
|                               |    | 0                                     | sales_fact_daily_mv     | sales fact daily materialized view      | Joe Bl   | Hetric X +    |
|                               |    | 0                                     | log_fact_daily_mv       | log fact daily materialized view        | Tim ETL  | Log Data 🗙 🕇  |
|                               |    |                                       |                         |                                         |          |               |
|                               |    |                                       |                         |                                         |          |               |
|                               |    |                                       |                         |                                         |          |               |
|                               |    |                                       |                         |                                         |          |               |

2. To view detailed information about an asset, click the asset in the search results list. In the example below, we selected the "sales\_fact" table from the list of search results.

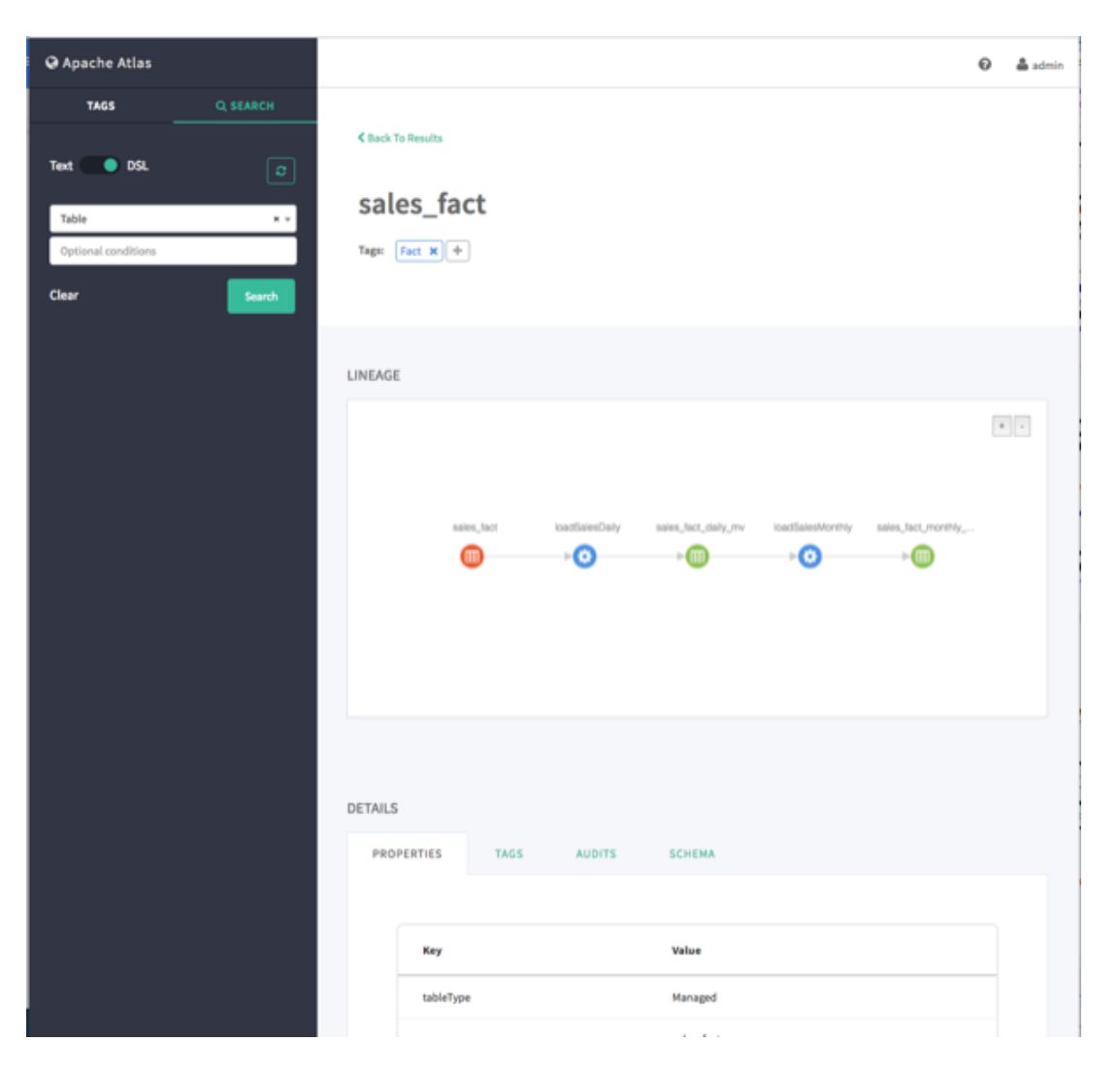

## **3.2. Viewing Asset Data Lineage**

1. Data lineage is displayed when you select an asset. In the following example, we ran a DSL search for Table, and then selected the "sales\_fact" asset. Data lineage is displayed graphically, with each icon representing an action. You can use the + and - buttons to zoom in and out, and you can also click and drag to move the image.

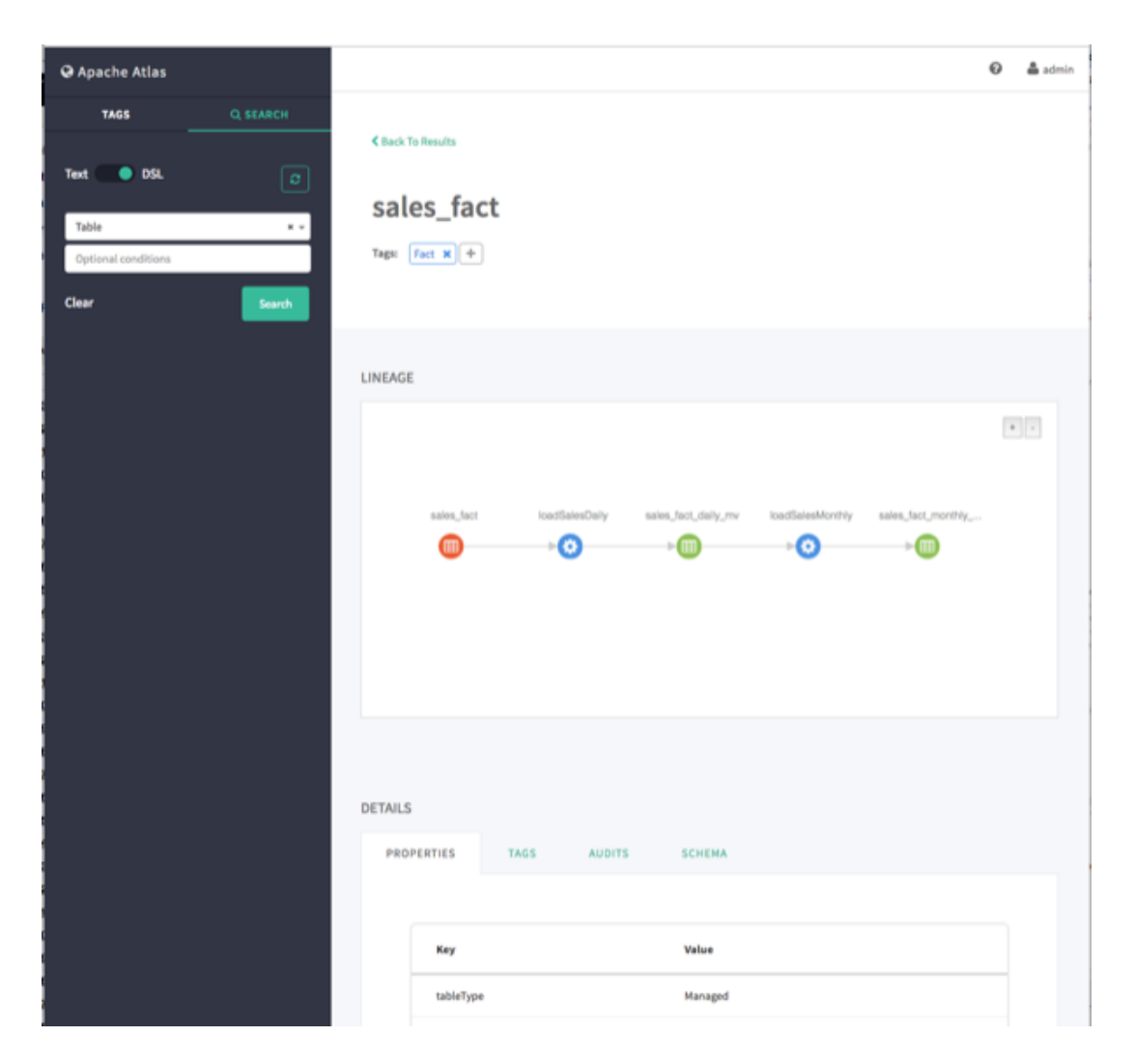

2. Moving the cursor over an icon displays a pop-up with more information about the action that was performed. In the following example, we can see that a query was used to create the "loadSalesDaily" table from the "sales\_fact" table.

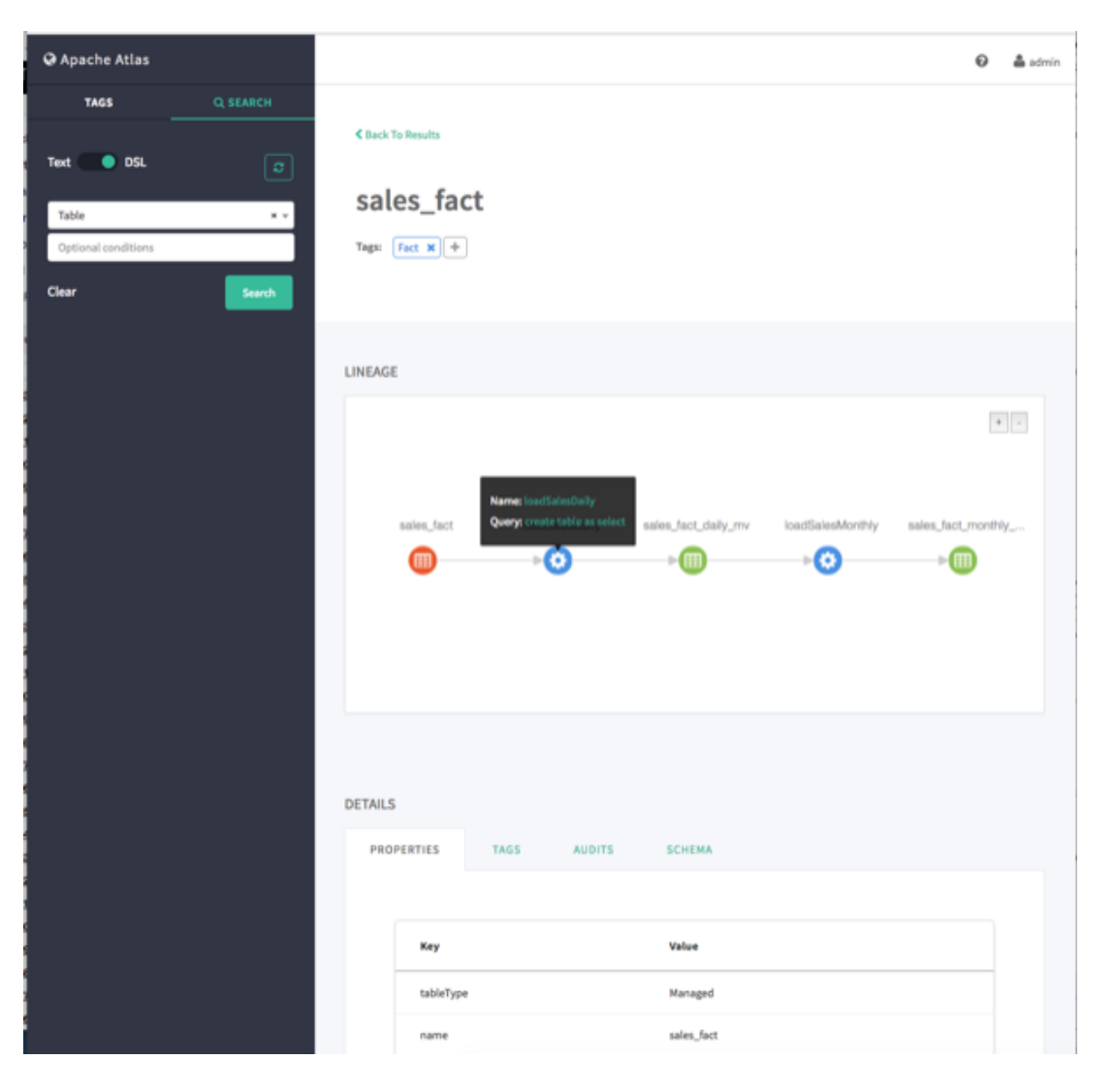

# **3.3. Viewing Asset Details**

When you select an asset, detailed information about the asset is displayed under DETAILS.

• The Properties tab displays all of the asset properties.

| Apache Atlas                 |           |        |           |                    |        |                                               |
|------------------------------|-----------|--------|-----------|--------------------|--------|-----------------------------------------------|
| TAGS                         | Q, SEARCH | DETAIL | S         |                    |        |                                               |
| Text 🔵 DSL                   |           | PRO    | OPERTIES  | TAGS               | AUDITS | SCHEMA                                        |
|                              |           |        |           |                    |        |                                               |
| Table<br>Optional conditions | **        |        | Key       |                    |        | Value                                         |
| Clear                        | Search    |        | tableTyp  | pe                 |        | Managed                                       |
|                              |           |        | name      |                    |        | sales_fact                                    |
|                              |           |        | viewExp   | pandedText         |        | Bun                                           |
|                              |           |        | createTi  | ime                |        | Twe Aug 16 2016 14:22:36 GMT-0400 (EDT)       |
|                              |           |        | descript  | tion               |        | sales fact table                              |
|                              |           |        | tempora   | ary                |        | false                                         |
|                              |           |        | db        |                    |        | Sales                                         |
|                              |           |        | viewOri   | ginalText          |        | Bun                                           |
|                              |           |        | retentio  | in                 |        | Tue Aug 16 2016 14:22:36 GMT-0400 (EDT)       |
|                              |           |        | qualifier | dName              |        | sales_fact                                    |
|                              |           |        | column    |                    |        | time_id<br>product_id<br>customer_id<br>sales |
|                              |           |        | lastAcce  | essTime            |        | Tue Aug 16 2016 14:22:36 GMT-0400 (EDT)       |
|                              |           |        | Asset.Da  | ataSet.Table.owner |        | null                                          |
|                              |           |        | owner     |                    |        | Joe                                           |
|                              |           |        | sd        |                    |        | StorageDesc                                   |
|                              |           |        |           |                    |        |                                               |
|                              |           |        |           |                    |        |                                               |

• Click the Tags tab to display the tags associated with the asset. In this case, the "fact" tag has been associated with the "sales\_fact" table.

| 🛛 Apache Atlas               |          |                            |                                   |                                            |  |
|------------------------------|----------|----------------------------|-----------------------------------|--------------------------------------------|--|
| TAGS                         | Q SEARCH | sales_fact                 |                                   |                                            |  |
| Text OSL                     | ۵        | Tags: Fact H               |                                   |                                            |  |
| Table<br>Optional conditions |          | LINEAGE                    |                                   |                                            |  |
| Clear                        | Search   |                            |                                   | <b>X</b> =                                 |  |
|                              |          | salea_fact                 | oadSalesDaily sales_fact_daily_mv | loadSelesMonthiy sales_fact_monthiy<br>⊳⊙⊳ |  |
|                              |          |                            |                                   |                                            |  |
|                              |          |                            |                                   |                                            |  |
|                              |          | DETAILS<br>PROPERTIES TAGS | AUDITS SCHEMA                     |                                            |  |
|                              |          | Showing 1 - 1              |                                   |                                            |  |
|                              |          | Tags                       | Attributes                        | Tool                                       |  |
|                              |          | Fact                       | NA                                | 0                                          |  |
|                              |          |                            |                                   |                                            |  |
|                              |          |                            |                                   |                                            |  |

• If the Atlas Taxonomy has been enabled, the Terms tab lists the taxonomy terms that have been associated with the asset. The Terms tab is not displayed if the Taxonomy has not been enabled.

| 🛛 Apache At | tlas     |          |         |                |               |             |                    |                                                                                                    |      |     |
|-------------|----------|----------|---------|----------------|---------------|-------------|--------------------|----------------------------------------------------------------------------------------------------|------|-----|
| TAGS        | TAXONOMY | Q SEARCH |         |                |               |             |                    |                                                                                                    |      |     |
| Text 🔵 🛛    | DSI.     |          | LINEAG  | E              |               |             |                    |                                                                                                    |      |     |
| hive_table  |          |          |         |                |               |             |                    |                                                                                                    |      | 4 - |
| Clear       |          | Search   |         |                |               |             |                    |                                                                                                    |      |     |
|             |          |          |         |                |               | employee    | create table       | custom customens                                                                                      |      |     |
|             |          |          |         |                |               | -           | 0                  |                                                                                                    |      |     |
|             |          |          |         |                |               |             |                    |                                                                                                    |      |     |
|             |          |          |         |                |               |             |                    |                                                                                                    |      |     |
|             |          |          |         |                |               |             |                    |                                                                                                    |      |     |
|             |          |          |         |                |               |             |                    |                                                                                                    |      |     |
|             |          |          |         |                |               |             |                    |                                                                                                    |      |     |
|             |          |          | DETAILS | 5              |               |             |                    |                                                                                                    |      |     |
|             |          |          | PRO     | PERTIES        | TAGS          | TERMS       | AUDITS             | SCHEMA                                                                                                |      |     |
|             |          |          |         |                |               |             |                    |                                                                                                    |      |     |
|             |          |          |         |                |               |             |                    |                                                                                                    |      |     |
|             |          |          |         | Terma          |               |             | Attribe            | stes                                                                                                  | Teel |     |
|             |          |          |         | Catalog.Co     | ompanyABC.Sal | es.Customer | availab<br>buy stu | ie_as_tag false, description:Folks who<br># and provide revenue,<br>atalas CompanyABC Sales Customer. | •    |     |
|             |          |          |         |                |               |             | accept             | sble_use:null                                                                                         |      |     |
|             |          |          |         | Showing 1 to 1 | of 1 entries  |             |                    |                                                                                                    |      |     |
|             |          |          |         |                |               |             |                    |                                                                                                    |      |     |
|             |          |          |         |                |               |             |                    |                                                                                                    |      |     |
|             |          |          |         |                |               |             |                    |                                                                                                    |      |     |

• The Audits tab provides a complete audit trail of all events in the asset's history (assets are also sometimes referred to as entities). You can use the Detail button next to each action to view more details about the event.

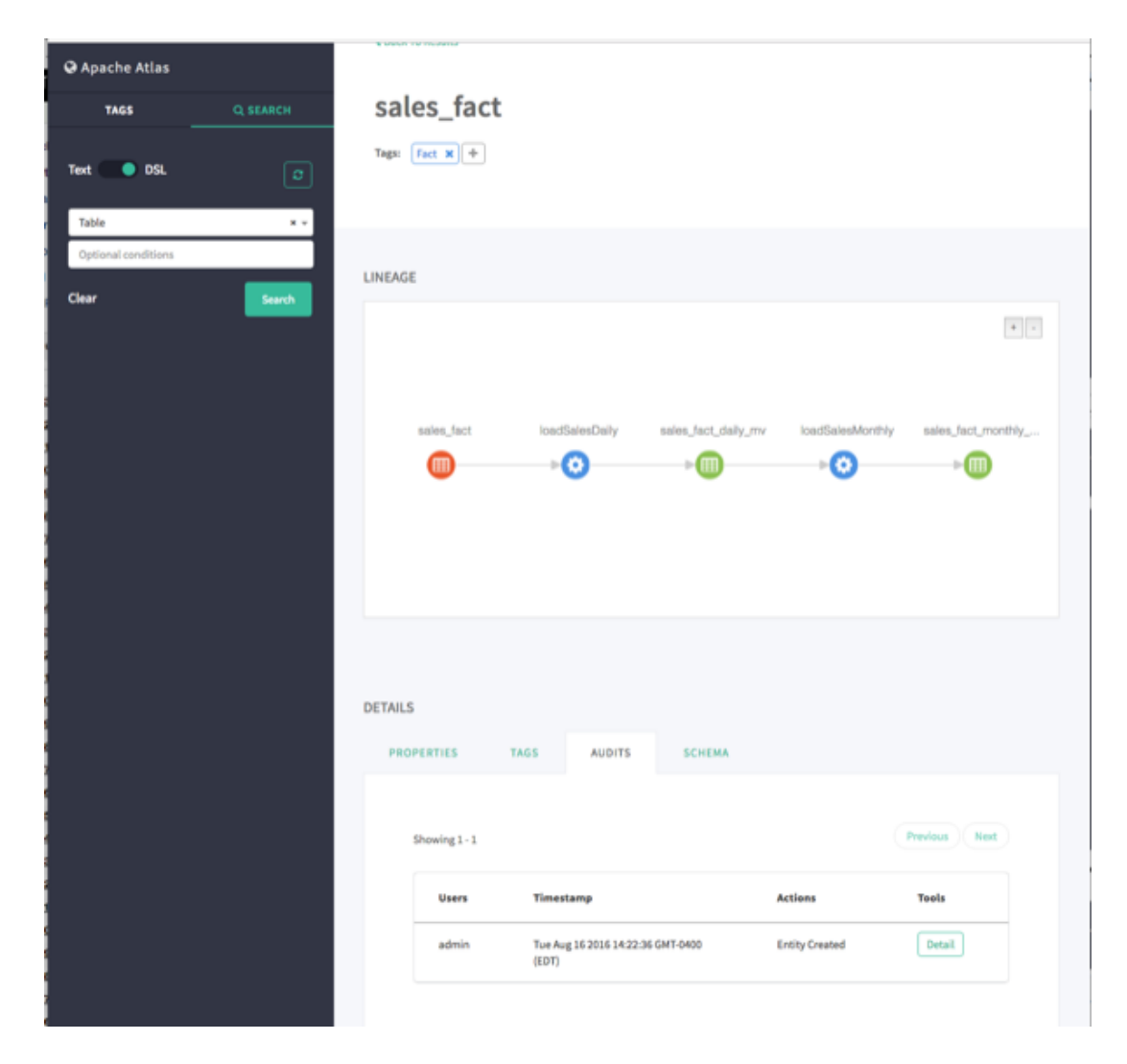

• The Schema tab shows schema information, in this case the columns for the table. We can also see that a PII tag has been associated with the "customer\_id" column.

| Q Apache Atlas                                    |           | LINEAG | ε                              |                       |               |                      |                             |
|---------------------------------------------------|-----------|--------|--------------------------------|-----------------------|---------------|----------------------|-----------------------------|
| TAGS                                              | Q, SEARCH |        |                                |                       |               |                      |                             |
| Text DSL<br>Table<br>Optional conditions<br>Clear | C<br>K *  |        | sales_lact                     | loadSalesDaily<br>≥ 💽 | saios_fact_da | iy_mv loadSale<br>₽€ | eMonthly sales_fact_monthly |
|                                                   |           | DETAIL | S<br>DPERTIES<br>Showing 1 - 4 | TAGS AUDI             | rs schema     |                      | ( ) 3                       |
|                                                   |           |        | 0                              | Name                  | DataType      | Comment              | Taga                        |
|                                                   |           |        | 0                              | sales                 | double        | product id           | Metric X +                  |
|                                                   |           |        | 0                              | product_id            | int           | product id           | ٠                           |
|                                                   |           |        | 0                              | time_id               | int           | time id              | ٠                           |
|                                                   |           |        | 0                              | customer_id           | int           | customer id          | РІ ж +                      |
|                                                   |           |        |                                |                       |               |                      |                             |

# **4. Working with Atlas Tags**

# 4.1. Creating Atlas Tags

1. On the Atlas web UI, click TAGS, then click Create Tag.

| 🛛 Apache Atlas    |       |                        |                  |                                |       | Θ       | 🌲 admin |
|-------------------|-------|------------------------|------------------|--------------------------------|-------|---------|---------|
| TAGS Q S          | EARCH |                        |                  |                                |       |         |         |
| + Create Tag      |       |                        |                  |                                |       |         |         |
| Search Tags       | E     | TL                     |                  |                                |       |         |         |
| ETL               | ETL   | . Trait                |                  |                                |       |         |         |
| Metric            | Att   | ributes: ADD At        | tribute +        |                                |       |         |         |
| PI                |       |                        |                  |                                |       |         |         |
| Fact<br>Dimension |       |                        |                  |                                |       |         |         |
| JdbcAccess        |       | Results for `          | ITL'             |                                |       |         |         |
| Log Data          |       | Showing 1 - 3 Previous |                  |                                |       |         |         |
|                   |       | •                      | Name             | Description                    | Owner | Tags    |         |
|                   |       | 0                      | loadSalesMonthly | hive query for monthly summary |       | ETL × + |         |
|                   |       | 0                      | loadLogsMonthly  | hive query for monthly summary |       | ETL X + |         |
|                   |       | 0                      | loadSalesDaily   | hive query for daily summary   |       | ETL X + |         |
|                   |       |                        |                  |                                |       |         |         |
|                   |       |                        |                  |                                |       |         |         |
|                   |       |                        |                  |                                |       |         |         |
|                   |       |                        |                  |                                |       |         |         |

2. On the Create a New Tag pop-up, type in a name and an optional description for the tag. You can also use the **Select tags to inherit attributes** box to inherit attributes from other tags. Click **Create** to create the new Tag.

| Q Apache Atlas |           |               |              |                              |                                | -     | Ø       | 📥 admir |
|----------------|-----------|---------------|--------------|------------------------------|--------------------------------|-------|---------|---------|
|                | Q, SEARCH | Create a      | new tag      |                              |                                | ×     |         |         |
|                |           | Audit Log     |              |                              |                                |       |         | /       |
| - Create Tag   |           | Descriptio    | om           |                              |                                |       |         |         |
| Search Tags    |           | Select tags t | to inherit a | ttributes(optional)          |                                |       |         |         |
|                |           | Attributes d  | etine addi   | tonal properties for the tag |                                |       |         |         |
| Metric         |           | *Log Da       | ta           |                              |                                | · .   |         |         |
|                |           |               |              |                              |                                |       |         |         |
|                |           | Cancel        |              |                              | Create                         |       |         |         |
|                |           |               | _            |                              |                                |       |         |         |
| JdbcAccess     |           | Res           | ults for "   | ETL'                         |                                |       |         |         |
| Log Data       |           | Shor          | wing 1 - 3   |                              |                                |       |         |         |
|                |           |               |              | Name                         | Description                    | Owner | Tags    |         |
|                |           |               |              | loadSalesMonthly             | hive query for monthly summary |       | ETL X + |         |
|                |           |               |              | loadLogsMonthly              | hive query for monthly summary |       | ETL × + |         |
|                |           |               |              | loadSalesDaily               | hive query for daily summary   |       | ETL X + |         |
|                |           |               |              |                              |                                |       |         |         |
|                |           |               |              |                              |                                |       |         |         |

3. The new tag appears in the Tags list.

| Apache Atlas   |          |                             | 0    | 📥 admin |
|----------------|----------|-----------------------------|------|---------|
| TAGS           | Q SEARCH |                             |      |         |
|                | ٥        |                             |      | 1       |
| Search Tags    |          | Audit Log                   |      |         |
| ETL.<br>Metric |          | Attributes: ADD Attribute + |      |         |
| Pil            |          |                             |      |         |
| Fact           |          |                             |      |         |
| Dimension      |          | Results for 'Audit Log'     |      |         |
| Audit Log      | -        | Previous                    | Next |         |
| JdbcAccess     |          | in the state of             |      |         |
| Log Data       |          | Ne record registrat         |      |         |
|                |          |                             |      |         |
|                |          |                             |      |         |
|                |          |                             |      |         |
|                |          |                             |      |         |
|                |          |                             |      |         |
|                |          |                             |      |         |
|                |          |                             |      |         |

## **4.2. Associating Tags with Assets**

1. Select an asset. In the example below, we searched for all Table assets, and then selected the "sales\_fact" table from the list of search results. To associate a tag with an asset, click the + icon next to the **Tags**: label.

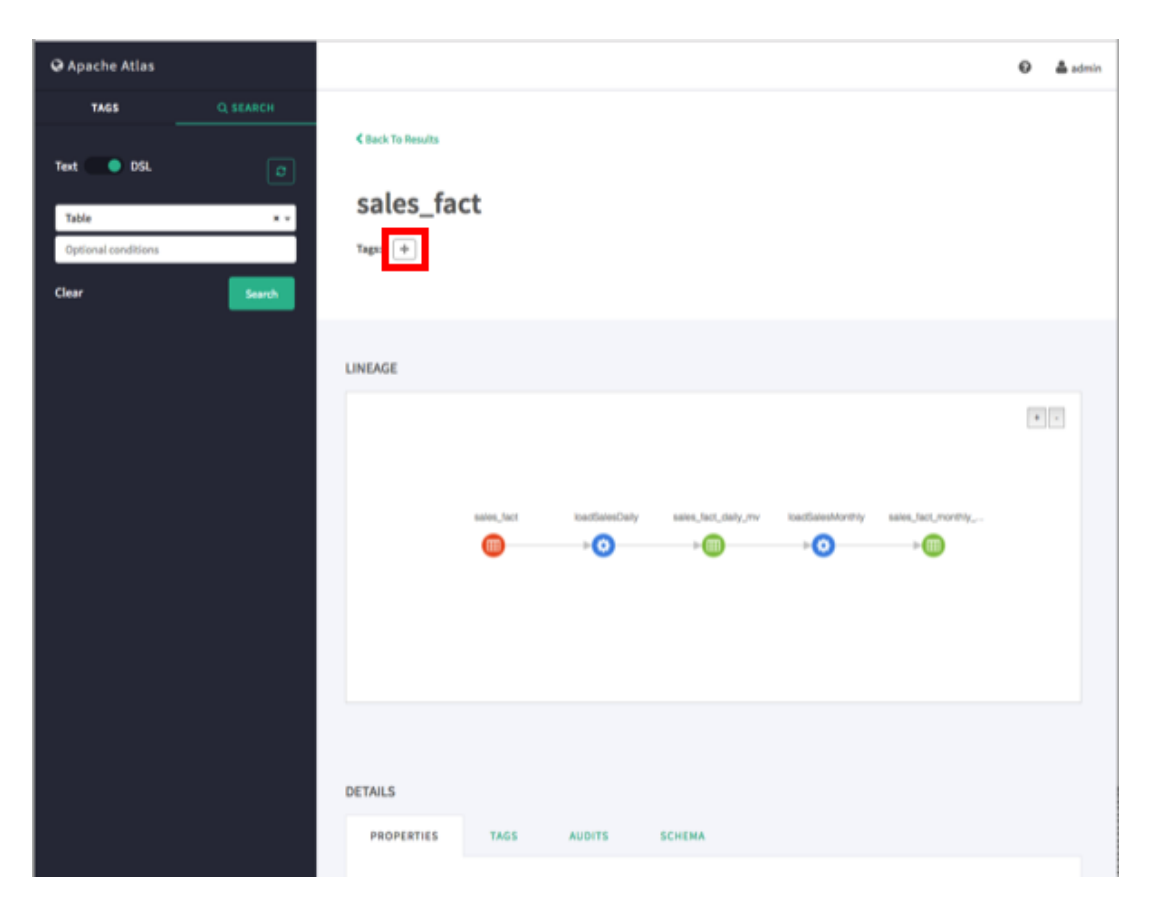

2. On the Add Tag pop-up, click **Select Tag**, then select the tag you would like to associate with the asset. You can filter the list of tags by typing text in the Select Tag box.

| 😡 Apache Atlas      |  |                                             |  |  |  |  |  |
|---------------------|--|---------------------------------------------|--|--|--|--|--|
| TAGS                |  | Add Tag ×                                   |  |  |  |  |  |
| _                   |  | - Select a tag from the dropdown list - * + |  |  |  |  |  |
| Text 💿 DSL          |  | r .                                         |  |  |  |  |  |
|                     |  | - Select a tag from the dropdown list       |  |  |  |  |  |
| Table               |  | fact                                        |  |  |  |  |  |
| Optional conditions |  | Tags: (+)                                   |  |  |  |  |  |
| Clear               |  |                                             |  |  |  |  |  |
|                     |  | LINEAGE                                     |  |  |  |  |  |
|                     |  |                                             |  |  |  |  |  |
|                     |  |                                             |  |  |  |  |  |
|                     |  |                                             |  |  |  |  |  |

3. After you select a tag, the Add Tag pop-up is redisplayed with the selected tag. Click **Save** to associate the tag with the asset.
| @ Apache Atlas      |                                                                                                    | Θ | 🛔 admin |
|---------------------|----------------------------------------------------------------------------------------------------|---|---------|
| TAGS Q, SEARCH      | Add Tag                                                                                                   |   |         |
| Text DSL O          | Fact **                                                                                                   |   |         |
| Table * *           | Cancel                                                                                                    |   |         |
| Optional conditions | Tage +                                                                                                    |   |         |
| Clear Search        |                                                                                                    |   |         |
|                     | LINEAGE                                                                                                   |   |         |
|                     |                                                                                                    |   |         |
|                     |                                                                                                    |   |         |
|                     | sation, fact isostillation:Chaity selese, fact, daity, rive isostillationAdvertiny selese, fact, monthly, |   |         |
|                     |                                                                                                    |   |         |
|                     |                                                                                                    |   |         |
|                     |                                                                                                    |   |         |

4. The new tag is displayed next to the **Tags:** label on the asset page.

| ♀ Apache Atlas                                                                 |                                                  | 🛛 🍐 admin |
|--------------------------------------------------------------------------------|--------------------------------------------------|-----------|
| TAGS Q SEARCH<br>Text DSL 2<br>Table * *<br>Optional conditions<br>Clear Snawh | < Back To Results<br>sales_fact<br>Tage Fact x f |           |
|                                                                                | LINEAGE                                          |           |
|                                                                                | DETAILS<br>PROPERTIES TAGS AUDITS SCHEMA         |           |

5. You can view details about a tag by clicking the tag name on the tag label.

To remove a tag from an asset, click the **x** symbol on the tag label, then click **Remove** on the confirmation pop-up. This removes the tag association with the asset, but does not delete the tag itself.

| Q Apache Atlas      | Prove Redeferrant at                                   | 😧 🍐 admin |
|---------------------|--------------------------------------------------------|-----------|
| TAGS                | Remove tag Assignment                                  |           |
|                     | Remove: Pact assignment from safes_fact? Cancel Remove |           |
| Table               |                                                        |           |
| Optional conditions | Tags fact x +                                          |           |
| Clear               |                                                        |           |
|                     |                                                        |           |
|                     | LINEAGE                                                |           |

## 4.3. Searching for Assets Associated with Tags

1. To display a list of all of the assets associated with a tag, click the tag name in the Atlas Tags list.

| Q Apache Atlas |           |        |                 |                  |                                |       | Θ             | 📥 admin |
|----------------|-----------|--------|-----------------|------------------|--------------------------------|-------|---------------|---------|
| TAGS           | Q, SEARCH |        |                 |                  |                                |       |               |         |
| + Create Tag   |           |        |                 |                  |                                |       |               | 1       |
| Search Tags    |           | ET     | Ľ               |                  |                                |       |               |         |
| ETL.           | -         | ETL T  | rait            |                  |                                |       |               |         |
| Metric         |           | Attrib | ADD AS          | tribute +        |                                |       |               |         |
| Fact           |           |        |                 |                  |                                |       |               |         |
| Dimension      |           |        | Desuits for " F | wa *             |                                |       |               |         |
| Audit Log      |           |        | Showing 1 - 3   |                  |                                |       | Previous Next |         |
| Log Data       |           |        |                 |                  |                                |       |               |         |
|                |           |        | 0               | Name             | Description                    | Owner | Taga          |         |
|                |           |        | •               | loadSalesMonthly | hive query for monthly summary |       | ETL X +       |         |
|                |           |        | 0               | leadLogsMonthly  | hive query for monthly summary |       | ЕТ. ж.+       |         |
|                |           |        | 0               | loadSalesDaily   | hive query for daily summary   |       | ЕТ. ж.+       |         |
|                |           |        |                 |                  |                                |       |               |         |
|                |           |        |                 |                  |                                |       |               |         |
|                |           |        |                 |                  |                                |       |               |         |

2. To filter the Tags list based on a text string, type the text in the Search Tags box. The list is filtered dynamically as you type to display the tags that contain that text string. You can then click a tag in the filtered list to display the assets associated with that tag.

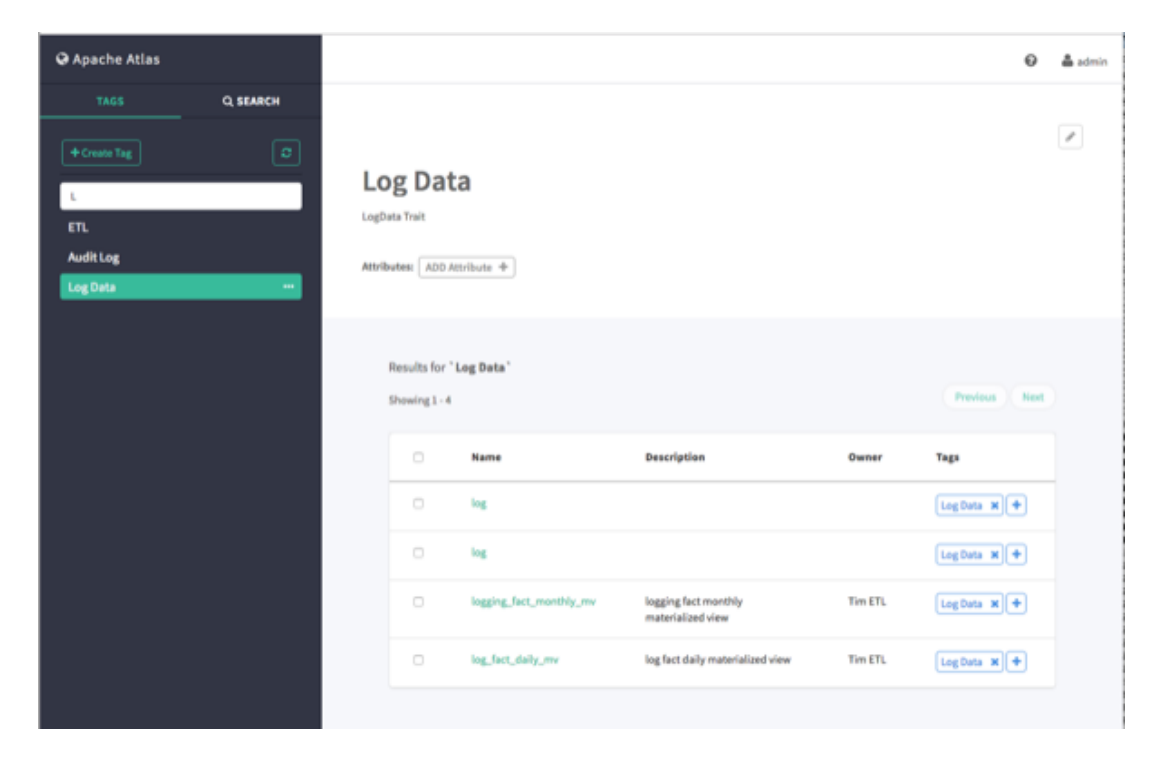

3. You can also search for assets associated with a tag by clicking the ellipsis symbol for the tag and selecting **Search Tag**. This launches a DSL search query that returns a list of all assets associated with the tag.

| O Apache Atlas |               |                     |             |             |       | θ             | 📥 admin |
|----------------|---------------|---------------------|-------------|-------------|-------|---------------|---------|
| TAGS C         | SEARCH        |                     |             |             |       |               |         |
| + Create Tag   | Ø             |                     |             |             |       |               | 1       |
| Search Tags    |               | PII                 |             |             |       |               |         |
| ETL            |               | Pli Trait           |             |             |       |               |         |
| Metric         |               |                     | 1 A         |             |       |               |         |
| PI             |               | Attributesi ADD Att | ribute +    |             |       |               |         |
| Fact           | Q. Search Tag |                     |             |             |       |               |         |
| Dimension      |               |                     |             |             |       |               |         |
| Audit Log      |               | Results for 'P      | 11.         |             |       |               |         |
| JdbcAccess     |               | Showing 1 - 6       |             |             |       | Previous Next |         |
| Log Data       |               |                     | Name        | Description | Owner | Tegs          |         |
|                |               |                     | customer_id |             |       | PIL N         |         |
|                |               |                     | customer_id |             |       | PI N          |         |
|                |               |                     | address     |             |       | PI x +        |         |
|                |               |                     | customer_id |             |       | PI x +        |         |
|                |               | 0                   | customer_id |             |       | PI x +        |         |
|                |               | 0                   | name        |             |       | PIL N         |         |
|                |               |                     |             |             |       |               |         |
|                |               |                     |             |             |       |               |         |

# **5. Managing the Atlas Business** Taxonomy (Technical Preview)

The taxonomy feature in Apache Atlas enables you to define a hierarchical set of business terms that represents your business domain. You can then associate these taxonomy terms with the metadata entities that Atlas manages. This hierarchical business catalog makes it easier to organize and discover data stored in Hadoop.

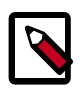

## Note

The Apache Atlas Taxonomy feature is a Technical Preview and is considered under development. Do not use this feature in your production systems. If you have questions regarding this feature, contact Support by logging a case on our Hortonworks Support Portal at https://support.hortonworks.com.

# **5.1. Enabling the Atlas Taxonomy Technical Preview**

Because the Atlas Taxonomy feature is a Technical Preview, it is not enabled by default and does not appear on the Atlas web UI. Use the following steps to enable the Atlas Taxonomy feature.

1. Select Atlas > Configs > Advanced > Custom application-properties, then click Add Property.

| 🚕 Ambari test_clu                                        | ister 10 com 7 slorts                      | Dashboard    | Services | Hosts | Alerts | Admin | 💷 🔺 admin 👻       |
|----------------------------------------------------------|--------------------------------------------|--------------|----------|-------|--------|-------|-------------------|
| O HDFS                                                   | Summary Configs                            | Quick Links+ |          |       |        |       | Service Actions * |
| YARN     MapReduce2                                      | Group Default (1)   Manage Config Groups   |              |          |       | Fib    | м     | •                 |
| □ Tez<br>◆ Hive<br>▲ Hitiase                             | 2 hours age<br>HOP-2.5                     |              |          |       |        |       |                   |
| Pig                                                      | x 🗸 VI 🖌 admin authored on Sun, Jul 24, 20 | 16 09:41     |          |       |        |       | Discard Seve      |
| ZooKeeper     Ealcon                                     | Authentication Advanced                    |              |          |       |        |       |                   |
| Storm                                                    | Advanced application-properties            |              |          |       |        |       |                   |
| Atlas                                                    | Advanced atlas-env                         |              |          |       |        |       |                   |
| Kafka     Knox                                           | Advanced atlas-log4j                       |              |          |       |        |       |                   |
| SmartSense                                               | Advanced atlas-solrconfig                  |              |          |       |        |       |                   |
| <ul> <li>Spark</li> <li>Zeppelin<br/>Notebook</li> </ul> | Custom application-properties              |              |          |       |        |       |                   |
| 🖵 Slider                                                 | Add Property                               |              |          |       |        |       |                   |
| Actions *                                                |                                            |              |          |       |        |       |                   |
|                                                          |                                            |              |          |       |        |       |                   |
|                                                          |                                            |              |          |       |        |       |                   |

- 2. On the Add Property pop-up, add the following properties:
  - Key-atlas.feature.taxonomy.enable
  - Value true

Click **Add** to add the new property.

| 🧑 Ambari test_olu                          | stor - 0 eps <mark>- 8 aloria</mark> |                               | Dashboard | Hosts Alerts Adr | in III 🔺 admin 👻  |
|--------------------------------------------|--------------------------------------|-------------------------------|-----------|------------------|-------------------|
|                                            | Add Proper                           | rty                           |           | ×                | Service Actions + |
|                                            | Туре                                 | application-properties.xml    |           | • •              | •                 |
|                                            | Key                                  | atlas.feature.taxonomy.enable |           |                  |                   |
| A Hitase Pig O Occin O ZooKeeper O Telecon | Value                                | true                          |           |                  | Driced Brow       |
|                                            |                                      |                               |           | Cancel Add       |                   |
| 🔺 Ambari Metrics 🛛 🗎                       | _                                    |                               |           |                  |                   |
|                                            | Advanced atlas-e                     |                               |           |                  |                   |
|                                            | Advanced atlas-lo                    |                               |           |                  |                   |
|                                            | Advanced atlas-s                     |                               |           |                  |                   |
|                                            | Custom application     Add Property  |                               |           |                  |                   |
| Actions -                                  |                                      |                               |           |                  |                   |

3. The Advanced tab is redisplayed with the new property. Click **Save** to save the new configuration.

| 🚕 Ambari test_clu                                                 | uster • Boom • Belerts                                 | Dashboard               | Services | Hosts | Alerts | Admin | III 🔺 admin 👻     |
|-------------------------------------------------------------------|--------------------------------------------------------|-------------------------|----------|-------|--------|-------|-------------------|
| O HDFS                                                            | Summary Configs                                        | Quick Links+            |          |       |        |       | Service Actions - |
| YARN     MapReduce2                                               | Group Default (1)   Manage C                           | Config Groups           |          |       | Filte  | K     | •                 |
| Tez Hive Hive Histe                                               | 2 hours age<br>HDP-2.5                                 |                         |          |       |        |       |                   |
| Pig<br>Oczie                                                      | 22 • VI • edmin authored on S                          | lun, Jul 24, 2016 09:41 |          |       |        |       | Discard Seve      |
| ZooKeeper     Falcon                                              | Authentication Advanced                                |                         |          |       |        |       |                   |
| Aribari Metrics     Aribas                                        | Advanced application-properties     Advanced atlas-env |                         |          |       |        |       |                   |
| <ul><li>Kafka</li><li>Knox</li></ul>                              | Advanced atlas-log4j                                   |                         |          |       |        |       |                   |
| <ul> <li>Log Search</li> <li>SmartSense</li> <li>Spark</li> </ul> | Advanced atlas-soliconfig                              |                         |          |       |        |       |                   |
| <ul> <li>Zeppelin<br/>Notebook</li> </ul>                         | Custom application-properties                          |                         |          |       |        |       |                   |
| Slider Actions •                                                  | atlas.feature.taxonomy. true<br>enable<br>Add Property |                         |          |       |        | 0     | •                 |
|                                                                   |                                                        |                         |          |       |        |       |                   |
|                                                                   |                                                        |                         |          |       |        |       |                   |

4. A Save Configuration pop-up appears. Type in a note describing the changes you just made, then click **Save**.

| Amberi test_clu                           | istor (1999) Balerts                                     | Dashboard | Services | Hosts | Alerts Admin | 🔠 🔺 admin +       |
|-------------------------------------------|----------------------------------------------------------|-----------|----------|-------|--------------|-------------------|
| HDFS     YARN     MapReduce2     Tag      | Group Det Notes Enabled Atlas Taxonomy                   |           |          | ×     | File         | Service Actions + |
| O Hive<br>▲ HDase ■<br>□ Pig              | 22 • 101 • 2. admin authorsd on Dun, Jul 24, 2016 09:41. | Cancel    | Discard  | Serve |              | Discard Bave      |
| Cooxie     ZooKeeper     Falcon     Storm | Authentication Advanced                                  |           |          |       |              |                   |

5. If a Consistency Check Failed pop-up appears, click Proceed Anyway.

| Ambari test_cl                 | uster - trops Balerta                             | Dashboard                                                                                                    | Services                        | Hosts  | Alerts Ad | min III | 🔺 admin +         |
|--------------------------------|---------------------------------------------------|----------------------------------------------------------------------------------------------------|---------------------------------|--------|-----------|---------|-------------------|
| O HDFS                         | Summary Consi                                     | stency Check Failed                                                                                                    |                                 | х      | 1         |         | Service Actions - |
| MapReduce2     Tez             | Group Deta The config<br>unknown e<br>and save th | nation changes could not be validated for consister<br>mor. Your changes have not been saved yet. Would<br>re changes? | ncy due to an<br>you like to pr | oceed  | Filter    |         | •                 |
| G Hve<br>▲ HBase ■<br>□ Pig    | 22 - VI Merssalfrage                              | Cancel                                                                                                    | Proceed A                       | layway |           |         | Decard Save       |
| Oozie     ZooKseper     Falcon | Authentication Advanced                           |                                                                                                    |                                 |        |           |         |                   |

6. Click **OK** on the Save Configuration Changes pop-up.

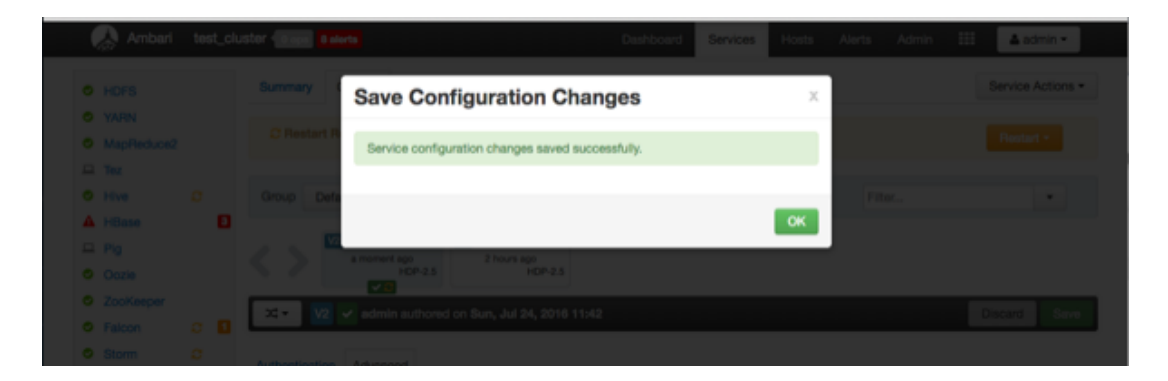

7. Select **Restart > Restart All Affected** to restart the Atlas service and load the new configuration.

| 🚕 Ambari test_clu                                       | uster 🔞 ops 7 derts                         | Dashboard    | Services | Hosts | Alerts | Admin      | 💷 🔺 admin 🕶          |
|---------------------------------------------------------|---------------------------------------------|--------------|----------|-------|--------|------------|----------------------|
| O HDFS                                                  | Summary Configs                             | Quick Links+ |          |       |        |            | Service Actions *    |
| MapReduce2                                              | C Restart Required: 2 Components on 1 Host  |              |          |       |        | -          | Restart -            |
| E Tez                                                   | Group Default (1)   Manage Config Groups    |              |          |       | Fib    | , <b>,</b> | lestart All Affected |
| A HBase E                                               | admin VI admin                              |              |          |       |        |            |                      |
| O Oozie                                                 | A moment spo<br>HDP-25                      |              |          |       |        |            |                      |
| ZooKeeper     Falcon     C                              | 🔀 🔹 🔽 admin authored on Sun, Jul 24, 2016 1 | 1:42         |          |       |        |            | Discard Save         |
| <ul> <li>Storm Storm</li> <li>Ambari Metrics</li> </ul> | Authentication Advanced                     |              |          |       |        |            |                      |
| Atlan                                                   | Advanced application-properties             |              |          |       |        |            |                      |
| <ul> <li>Knox</li> <li>Log Search</li> </ul>            | Advanced atlas-env                          |              |          |       |        |            |                      |
| <ul> <li>SmartSense</li> <li>Spark</li> </ul>           | Advanced atlas-log4j                        |              |          |       |        |            |                      |
| <ul> <li>Zeppelin<br/>Notebook</li> </ul>               | Advanced atlas-soliconfig                   |              |          |       |        |            |                      |
| D Sider                                                 | Custom application-properties               |              |          |       |        |            |                      |
| Actions *                                               | atias.feature.taxonomy. true enable         |              |          |       |        | 0          | •                    |
|                                                         | Add Property                                |              |          |       |        |            |                      |

8. Click **Confirm Restart All** on the confirmation pop-up to confirm the Atlas restart.

| 🥋 🥋 Amberi 🛛 test_cluster | Rose 7 Junts Dashboard Services Hosts Alarts Admin 🔠 🔺 admin -                                                                            |
|---------------------------|----------------------------------------------------------------------------------------------------|
|                           | Confirmation × Service Actions *                                                                                                    |
|                           | 3 Restart 7 You are about to restart Atlas Restart #                                                                                      |
|                           | This will trigger alerts as the service is restarted. To suppress alerts, turn on Maintenance Mode for Atlas prior to running restart all |
| L Pig<br>O Corie          | Cancel Confirm Restart All                                                                                                    |
| ZooKeeper     Falcon C    | a 💘 🔽 admin subcred on San, Jul 24, 2019 11342                                                                                            |
|                           |                                                                                                    |

9. After Atlas restarts, the Taxonomy feature is enabled. Other components may also require a restart. To access the Atlas web UI, select **Atlas > Quick Links > Atlas Dashboard**.

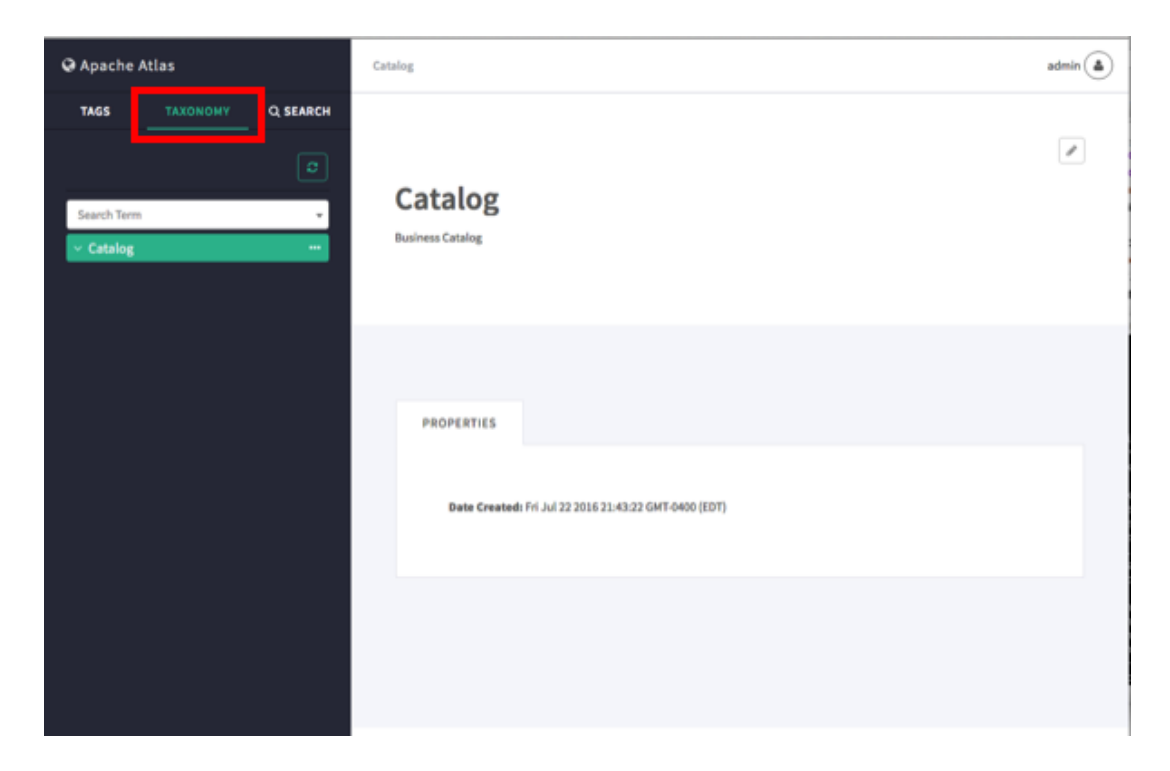

## **5.2. Creating Taxonomy Terms**

1. On the Atlas web UI, click **Taxonomy**. To create a new sub-term, click the ellipsis symbol at the top level of the Taxonomy, then click **Create Subterm**.

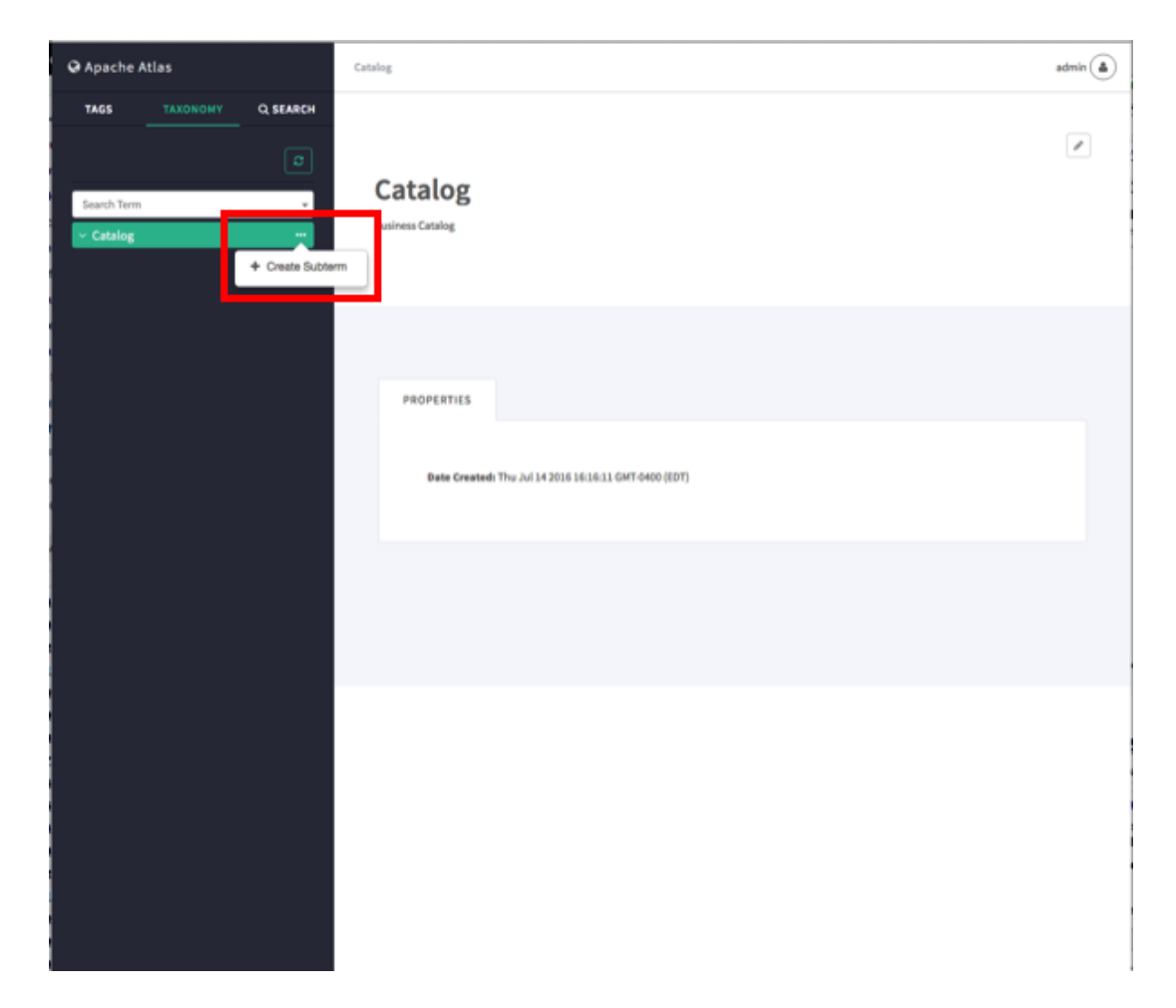

2. On the Create Sub-term pop-up, type in a name and an optional description for the sub-term, then click **Create**.

| ⊖ Apache /  |           | ~ |                                                       | admin 📥 |
|-------------|-----------|---|-------------------------------------------------------|---------|
| TAGS        | Q, SEARCH | ° | eate Sub-term X                                       |         |
|             |           |   | Sales Description                                     |         |
| Search Term | ×         |   |                                                       |         |
|             |           | C | Cancel                                                |         |
|             |           |   |                                                       |         |
|             |           |   | PROPERTIES                                            |         |
|             |           |   | Date Created: Thu Jul 14 2016 16:16:11 GMT 6400 (EDT) |         |
|             |           |   |                                                       |         |
|             |           |   |                                                       |         |
|             |           |   |                                                       |         |

3. The new sub-term appears in the Taxonomy below the top level.

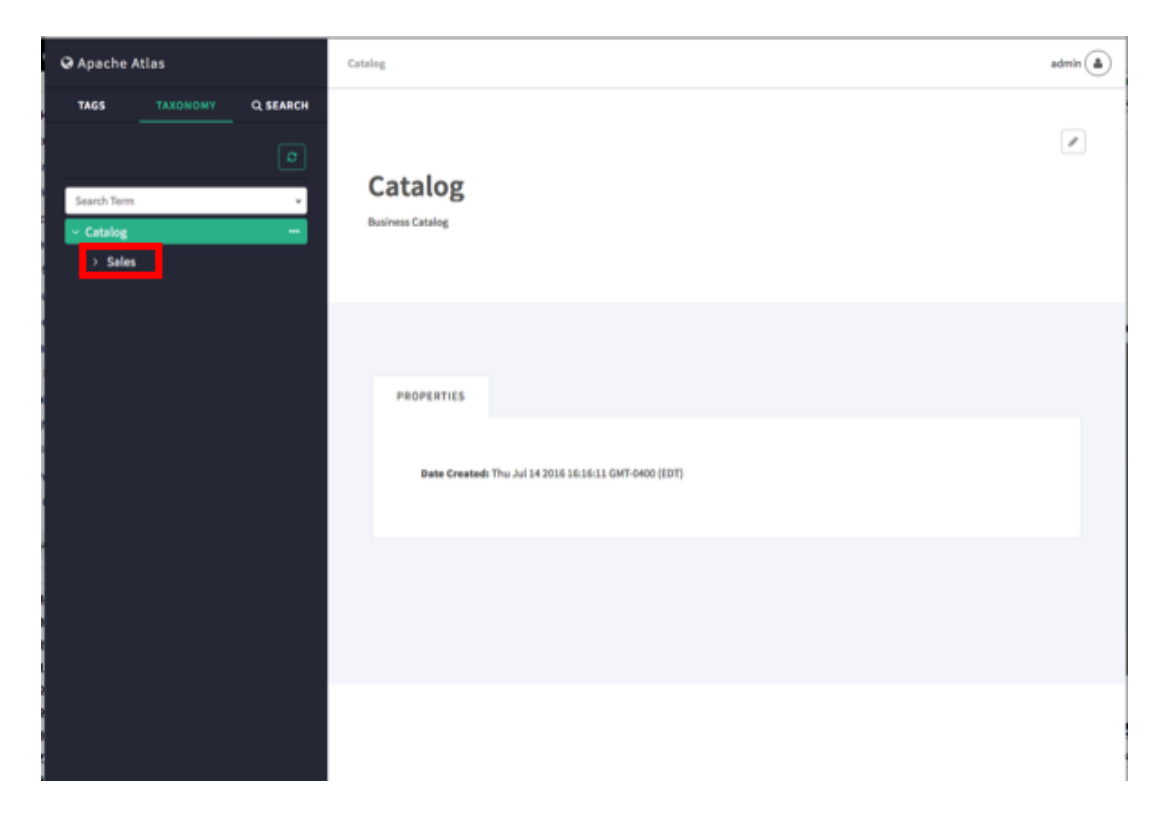

4. To create a new sub-term another level down in the taxonomy hierarchy, select the sub-term, click the ellipsis symbol, then click **Create Subterm**.

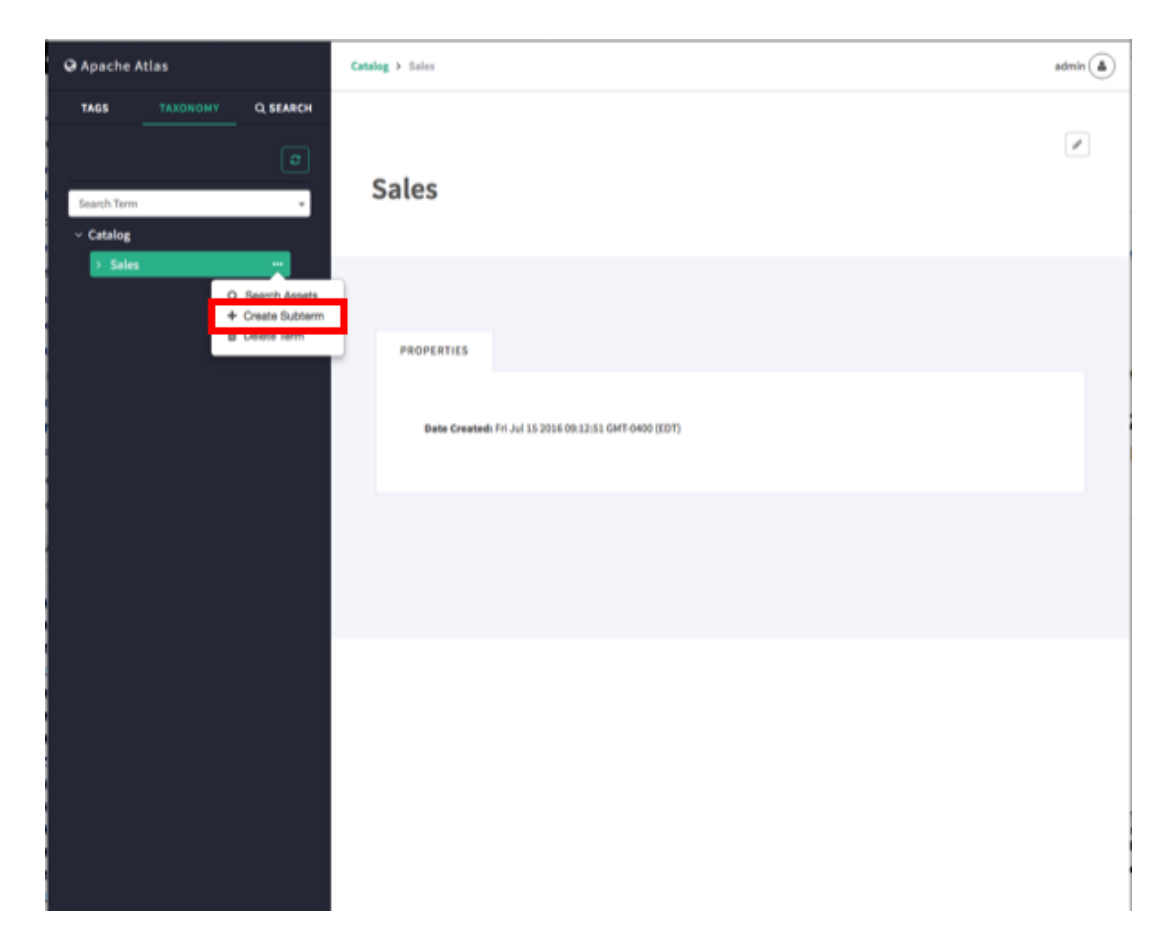

5. On the Create Sub-term pop-up, type in a name and an optional description for the new second-level sub-term, then click **Create**.

| @ Apache Atlas             | Craate Sub-term                                       | admin 🍙 |
|----------------------------|-------------------------------------------------------|---------|
| TAGS TAXONOMY Q SEARCH     | Customers Description                                 |         |
| Search Term +<br>- Catalog |                                                       |         |
| > Sales                    | Cancel                                                |         |
|                            | PROPERTIES                                            |         |
|                            | Bate Created: Fri Jul 15 2016 09:12:51 GMT-0400 (EDT) |         |
|                            |                                                       |         |
|                            |                                                       |         |
|                            |                                                       |         |
|                            |                                                       |         |
|                            |                                                       |         |
|                            |                                                       |         |

6. The new second-level sub-term appears in the Taxonomy.

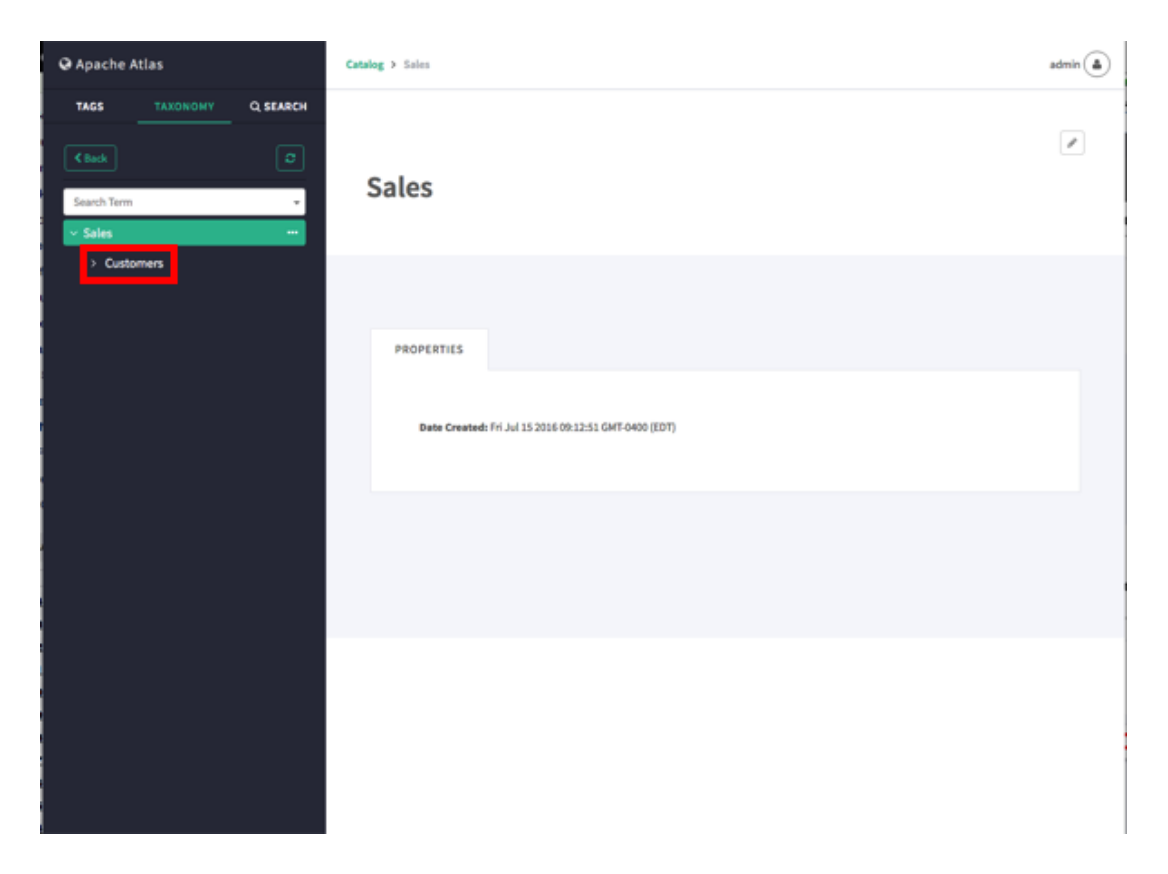

7. You can repeat this process to create multiple taxonomy levels. Only two levels at a time are displayed in the navigation bar, but you can use the breadcrumb trail at the top of the page to navigate the taxonomy hierarchy, and you can use the Back button to return to the previously selected level. You can also use the Search Term box to search for taxonomy terms.

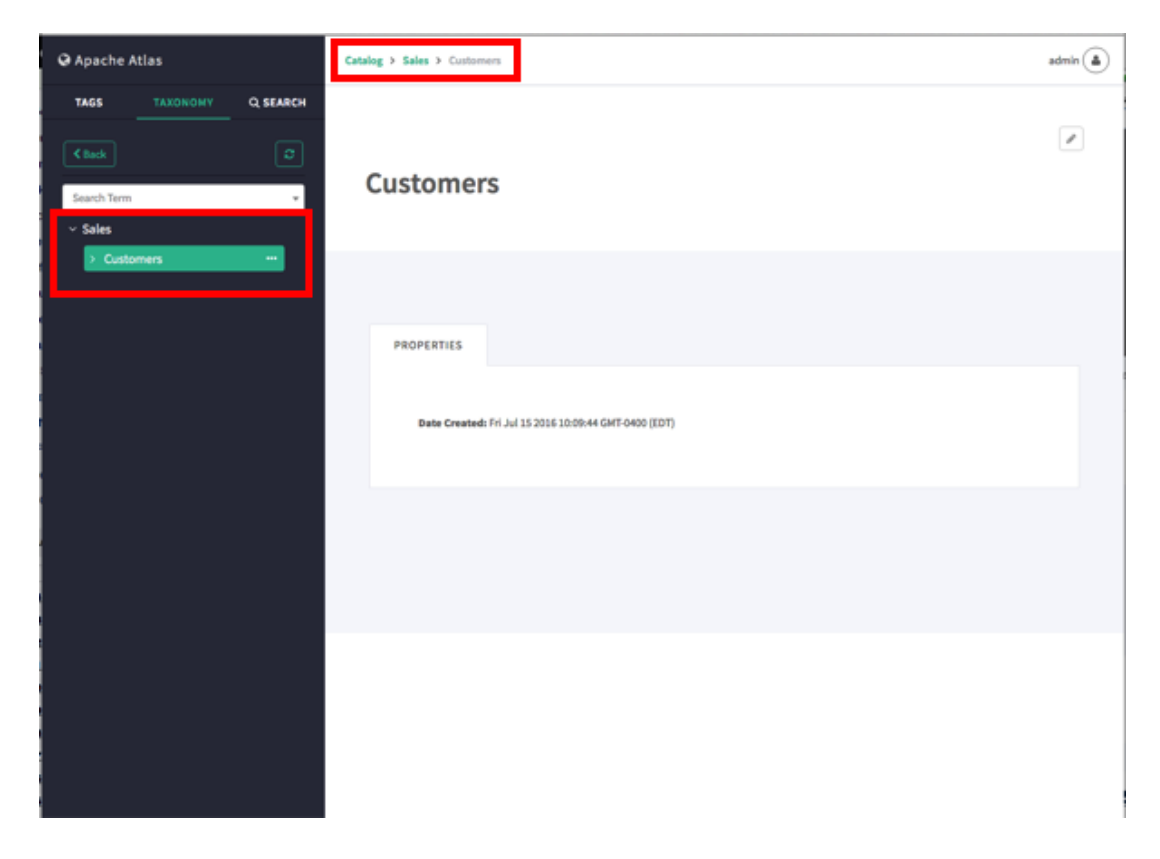

8. To delete a taxonomy term, click the ellipsis symbol for the term, then select **Delete Term**. When you delete a term it is also removed from all assets that are currently associated with the term.

| 🛛 Apache Atlas                                                 | Catalog > Sales > Customers                                         | admin 💧 |
|----------------------------------------------------------------|---------------------------------------------------------------------|---------|
| TAGS TAXONOMY Q SEARCH<br>C Back C<br>Search Term 4<br>Seles   | Customers                                                           |         |
| Customens Q. Search Assets     Create Bubtern      Delete Term | PROPERTIES<br>Date Created: Fri Jul 15 2016 10:09:44 GMT-0400 (EDT) |         |
|                                                                |                                                                     |         |

# **5.3. Associating Taxonomy Terms with Assets**

1. Select an asset. In the example below, we searched for all hive\_table assets, and then selected the "customer\_details" table from the list of search results. To associate a taxonomy term with an asset, click the + icon next to the **Terms:** label.

| O Apache Atlas                                                   |                                                | admin 💧 |
|------------------------------------------------------------------|------------------------------------------------|---------|
| TAGS TAXONOMY Q SEARCH<br>Text DSL<br>hive_table<br>Clear Search | Customer_details                               |         |
|                                                                  | LINEAGE<br>No ineage data found                |         |
|                                                                  | DETAILS<br>PROPERTIES TAGS TERMS AUDITS SCHEMA |         |

2. On the Assign Term pop-up, browse to select a taxonomy term. Here we have selected the term "Customers".

| @ Apache Atlas          | -                  |                       | admin 🍙 |
|-------------------------|--------------------|-----------------------|---------|
| TAGS TAXONOMY O, SEARCH | Assign Term        | ×                     |         |
|                         | Caach Tava         | ٥                     |         |
| hive_table              | v Sales            |                       |         |
|                         | Customens     Data |                       |         |
|                         | Cancel             | Assign                |         |
|                         | LINEAGE            |                       |         |
|                         |                    | No lineage data found |         |
|                         |                    |                       |         |
|                         | DETAILS            |                       |         |

You can also filter the list of tags by typing text in the Search Term box, and then click to select a term.

| 🛛 Apache Atlas                         | Assista Tarm                                                                                                    | admin 🔺 |
|----------------------------------------|----------------------------------------------------------------------------------------------------|---------|
| TAGS TAXONOMY O, SEARCH                |                                                                                                    |         |
| Text DSL<br>Nive_table<br>Clear Search | Catalog Sales Catalog Sales Ca |         |
|                                        | LINEAGE No lineage data found                                                                                                    | **      |
|                                        |                                                                                                    |         |

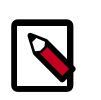

### Note

In the Search Term list (and elsewhere in the UI), a period symbol is used as a separator to indicate taxonomy hierarchy levels. For example,

Catalog.Sales.Customers represents the Catalog > Sales > Customers taxonomy level.

3. After you select a term, click **Assign**. The new term is displayed next to the **Terms:** label on the asset page.

| Q Apache Atlas                                         |                                                                                                    | admin 🙆 |
|--------------------------------------------------------|----------------------------------------------------------------------------------------------------|---------|
| TAGS TAXONOMY Q SEARCH Text DSL Nve_table Clear Ecarch | K Back To Result         customer_details         Tags:       PHI X ++         Term       Catalog.Sales.Customers X + |         |
|                                                        | LINEAGE<br>No lineage data found                                                                                      |         |
|                                                        | DETAILS<br>PROPERTIES TAGS TERMS AUDITS SCHEMA                                                                        |         |
|                                                        | Key         Value           aliases         null           tableType         MANAGED_TABLE                            |         |

4. You can view details about a taxonomy term by clicking the term name on the term label.

To remove a term from an asset, click the **x** symbol on the term label, then click **Remove** on the confirmation pop-up. This removes the term association with the asset, but does not delete the term itself.

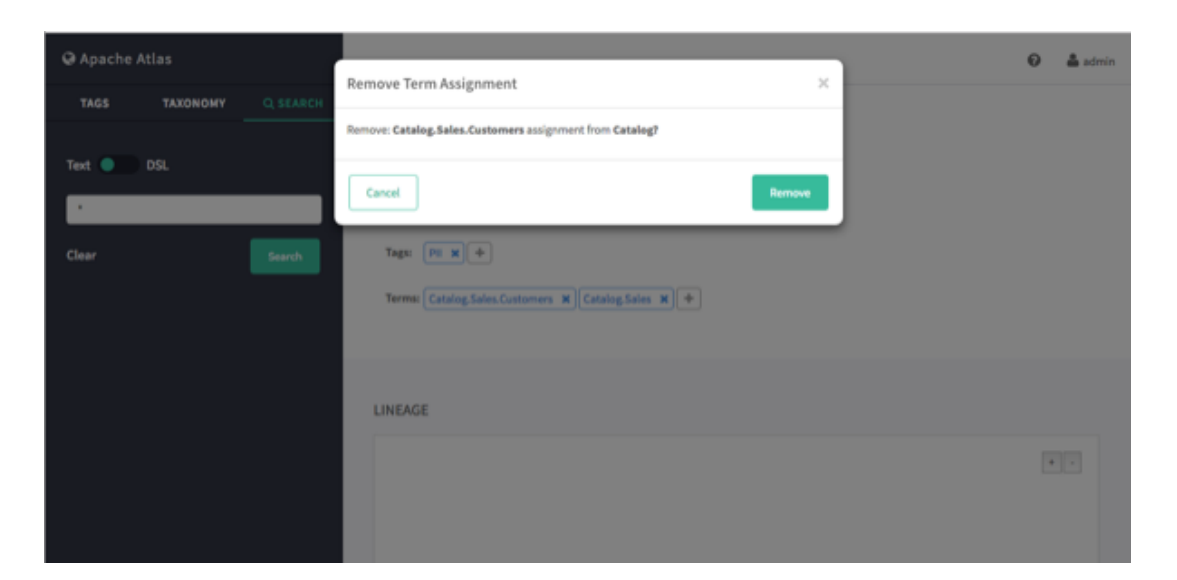

## 5.4. Navigating the Atlas Taxonomy

Only two levels at a time are displayed in the Taxonomy list, but you can use the following methods to navigate the Atlas Taxonomy.

## 5.4.1. Navigation Arrows

To display the child terms that belong to a taxonomy term, click the right-arrow symbol next to the term. For example, if we click the arrow for the Sales term in the following Taxonomy list:

| 🛛 Apache Atlas                                                                                                    | Catalog                                                             | admin 📤 |
|----------------------------------------------------------------------------------------------------|---------------------------------------------------------------------|---------|
| TAGS TAXONOMY Q SEARCH  C Search Term  C G C Search Term C G Search Term C F C Catalog F H R C C C C C C C C C C C C C C C C C C | Catalog<br>Business Catalog                                         |         |
| > Products<br>> Platforms                                                                                                    | PROPERTIES<br>Date Created: Thu Jul 14 2016 16:16:11 GMT-0400 (EDT) |         |
|                                                                                                    |                                                                     |         |

| 🛛 Apache Atlas                                                     | Catalog > Sales                                                     | admin 🛕 |
|--------------------------------------------------------------------|---------------------------------------------------------------------|---------|
| TAGS TAXONOMY Q SEARCH<br>C Back 2<br>Search Term •<br>• Sales ••• | Sales                                                               |         |
| > Customers                                                        |                                                                     |         |
|                                                                    | PROPERTIES<br>Date Created: Fri Jul 15 2016 09:12:51 GME 0400 (EDT) |         |
|                                                                    |                                                                     |         |
|                                                                    |                                                                     |         |

The child terms for Sales (Customers and Data) are displayed:

To hide the child terms, click the down-arrow next to the Sales term.

## 5.4.2. Breadcrumb Trail

As you navigate through the taxonomy, a breadcrumb trail at the top of the page tracks your position in the taxonomy hierarchy. You can use the links in the breadcrumb trail to navigate back to a higher level.

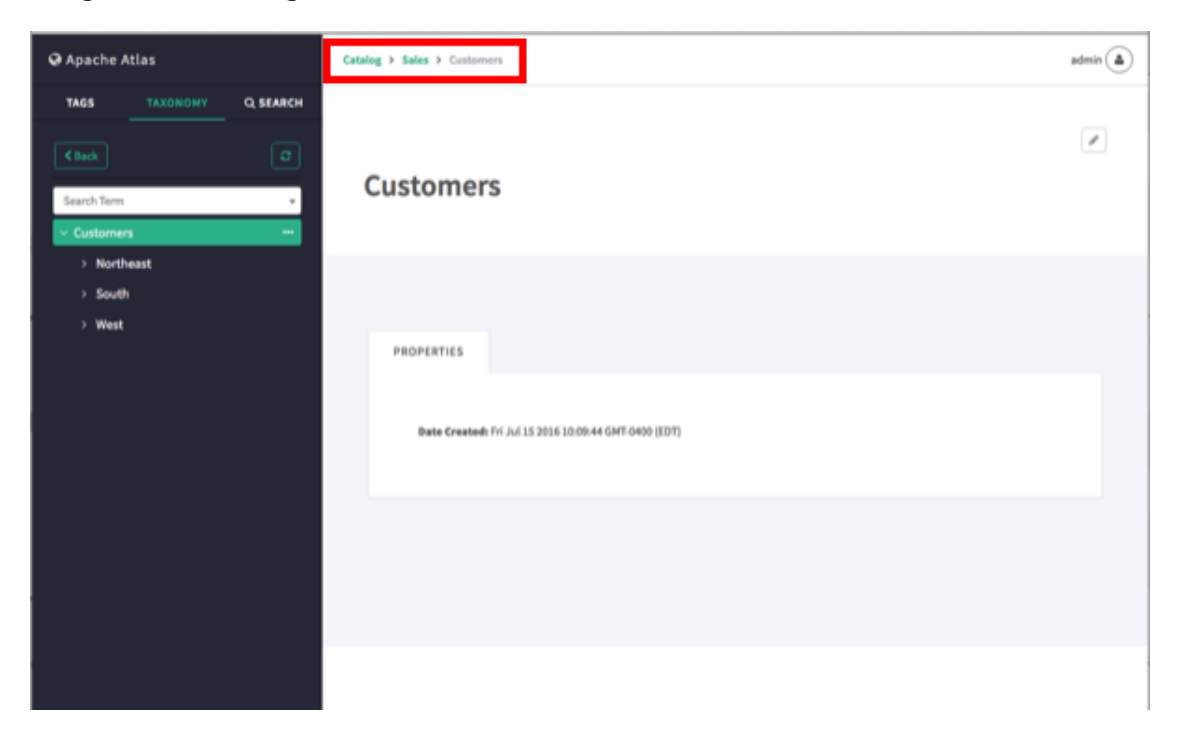

## 5.4.3. Search Terms

To filter the Taxonomy terms list based on a text string, type the text in the Search Term box. The list is filtered dynamically as you type to display the terms that contain that text string. You can then select a term from the filtered list.

| O Apache Atlas                                            |                                |          | Catalog                                                             | admin 🙆 |
|-----------------------------------------------------------|--------------------------------|----------|---------------------------------------------------------------------|---------|
| Search Term<br>Sales<br>Catalog.Sales<br>Catalog.Sales.Ca | TAXONOMY<br>ustomers           | Q SEARCH | Catalog<br>Busirress Catalog                                        |         |
| Catalog Sales.Du<br>Catalog Sales.Cu<br>2 Pititude        | ta<br>ustomers.Northeast<br>ιδ |          | PROPERTIES<br>Date Created: Thu Jul 14 2016 16:16:11 GMT-0400 (EDT) |         |
|                                                           |                                |          |                                                                     |         |

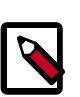

#### Note

In the Search Term list (and elsewhere in the UI), a period symbol is used as a separator to indicate taxonomy hierarchy levels. For example, Catalog.Sales.Customers represents the Catalog > Sales > Customers taxonomy level.

## 5.4.4. Back Button

You can also use the **Back** button on the Atlas web UI (or your browser's Back button) to return to the previous taxonomy page.

| Apache Atlas                                                        | Catalog > Products > OnPrem                                         | admin 🍙 |
|---------------------------------------------------------------------|---------------------------------------------------------------------|---------|
| TAGS TAXONOMY Q SEARCH<br>Catalog Sales.Customers * +<br>> Products | OnPrem                                                              |         |
| OnPrem     Cloud                                                    | PROPERTIES<br>Date Created: Sat Jul 16 2016 01:08:41 GMT-0400 (EDT) |         |
|                                                                     |                                                                     |         |

# **5.5. Searching for Assets Associated with Taxonomy Terms**

1. To search for assets associated with a taxonomy term, select the term, click the ellipsis symbol, and then select **Search Assets**.

| ♀ Apache Atlas                                                                                                    | Catalog > Sales > Customers                                         | admin 🔺 |
|----------------------------------------------------------------------------------------------------|---------------------------------------------------------------------|---------|
| TAGS TAXONOMY Q SEARCH<br>C Back 27<br>Search Term 4<br>Seles                                                                                                    | Customers                                                           |         |
| Customers      Customers      Outa      Outa      O | PROPERTIES<br>Date Created: Fri Jul 15 2016 10:09:44 GMT-0400 (EDT) |         |
|                                                                                                    |                                                                     |         |

2. This launches a DSL search query that returns a list of all assets associated with the term.

| 🔾 Apache Atla     | s       |                                        |            | admin 💧 |
|-------------------|---------|----------------------------------------|------------|---------|
| TAGS 1            |         | •                                      |            |         |
| Text 🔵 DSI        |         | 2 result for 'Catalog.Sales.Customers' |            |         |
| 'Catalog,Sales.Cu | stomers | Name                                   | Type Name  |         |
| Clear             | Search  | Catalog                                | Таколоту   |         |
|                   |         | customer_details                       | hive_table |         |
|                   |         | Showing 1 to 2 of 2 entries            |            |         |
|                   |         |                                        |            |         |
|                   |         |                                        |            |         |
|                   |         |                                        |            |         |
|                   |         |                                        |            |         |
|                   |         |                                        |            |         |

# 6. Apache Atlas REST API Reference

This API supports a Representational State Transfer (REST) model for accessing a set of resources through a fixed set of operations. The following resources are accessible through the RESTful model:

- AdminResource [55]
- DataSetLineageResource [56]
- EntityService [57]
- LineageResource [61]
- MetadataDiscoveryResource [61]
- TaxonomyService [63]
- TypesResource [66]

## 6.1. Data Model

All endpoints act on a common set of data. The data can be represented with difference media (i.e. "MIME") types, depending on the endpoint that consumes and/or produces the data. The data can be described by an XML Schema, which definitively describes the XML representation of the data, but is also useful for describing the other formats of the data, such as JSON.

This document describes the data using terms based on an XML Schema. Data can be grouped by namespace with a schema document describing the elements and types of the namespace. Types define the structure of the data and elements are instances of a type. For example, elements are usually produced by (or consumed by) a REST endpoint, and the structure of each element is described by its type.

## 6.2. AdminResource

Jersey Resource for administrative operations. The following resources are available:

- ???TITLE??? [55]
- ???TITLE??? [56]
- ???TITLE??? [56]
- ???TITLE??? [56]

#### /admin/session

| GET           |          |          |
|---------------|----------|----------|
| Response Body | element: | (custom) |

|   | media types: | application/json |
|---|--------------|------------------|
| 1 |              | L                |

#### /admin/stack

| GET           | Fetches the thread stack dump for this application. |            |  |
|---------------|-----------------------------------------------------|------------|--|
| Response Body | element:                                            | (custom)   |  |
|               | media types:                                        | text/plain |  |
|               | JSON represents the thread stack dump.              |            |  |

#### /admin/status

| GET           |              |                  |
|---------------|--------------|------------------|
| Response Body | element:     | (custom)         |
|               | media types: | application/json |
|               | <u></u>      |                  |

#### /admin/version

| GET           | Fetches the version for this application. |                  |  |
|---------------|-------------------------------------------|------------------|--|
| Response Body | element:                                  | (custom)         |  |
|               | media types:                              | application/json |  |
|               | JSON represents the version.              | version.         |  |

# 6.3. DataSetLineageResource

Jersey Resource for the Hive table lineage. The following resources are available:

- ???TITLE??? [56]
- ???TITLE??? [56]
- ???TITLE??? [57]

#### /lineage/hive/table/{tableName}/inputs/graph

| GET           | Fetches the inputs graph for an entity. |                        |                              |         |  |
|---------------|-----------------------------------------|------------------------|------------------------------|---------|--|
| Parameters    | name                                    | description            | type                         | default |  |
|               | tableName                               | The name of the table. | path                         |         |  |
| Response Body | element:<br>media types:                |                        | (custom)<br>application/json |         |  |
|               |                                         |                        |                              |         |  |

#### /lineage/hive/table/{tableName}/outputs/graph

| GET        | Fetches the outputs graph for an entity. |             |      |         |
|------------|------------------------------------------|-------------|------|---------|
| Parameters | name                                     | description | type | default |

|               | tableName    | The name of the table. | path             |  |
|---------------|--------------|------------------------|------------------|--|
| Response Body | element:     |                        | (custom)         |  |
|               | media types: |                        | application/json |  |

#### /lineage/hive/table/{tableName}/schema

| GET           | Fetches the so | Fetches the schema for the table. |      |                  |  |  |
|---------------|----------------|-----------------------------------|------|------------------|--|--|
| Parameters    | name           | description                       | type | default          |  |  |
|               | tableName      | The name of the table.            | path |                  |  |  |
| Response Body | element:       | element:                          |      | (custom)         |  |  |
|               | media types:   | media types:                      |      | application/json |  |  |

# 6.4. EntityService

Entity management operations. An entity is an instance of a type. Entities conform to the definition of the type that they they correspond to. The following resources are available:

- ???TITLE??? [57]
- ???TITLE??? [58]
- ???TITLE??? [59]
- ???TITLE??? [59]
- ???TITLE??? [60]

#### /entities

| POST          | Submits the entity definitions (instances). The body contains the JSONArray of entity json. The service takes care of de-duping the entities based on any unique attribute for the give type.                            |                  |  |
|---------------|----------------------------------------------------------------------------------------------------|------------------|--|
| Response Body | element:                                                                                                    | (custom)         |  |
|               | media types:                                                                                                    | application/json |  |
|               |                                                                                                    |                  |  |
| PUT           | Completely updates a set of entities. Unspecified values<br>are replaced with null and removed. Adds or updates the<br>entities specified by GUID or a unique attribute.                                                 |                  |  |
| Response Body | element:                                                                                                    | (custom)         |  |
|               | media types:                                                                                                    | application/json |  |
|               | ·                                                                                                    |                  |  |
| DELETE        | Deletes entities from the repository identified by their<br>GUIDs (including their composite references), or deletes<br>a single entity identified by its type and unique attribute<br>(including composite references). |                  |  |

| eters | name | description           | type  | default |  |
|-------|------|-----------------------|-------|---------|--|
|       | guid | A list of<br>deletion | query |         |  |

|             |                                                | candidate<br>GUIDs.                                                 |                                     |                         |
|-------------|------------------------------------------------|---------------------------------------------------------------------|-------------------------------------|-------------------------|
|             | type                                           | The entity<br>type.                                                 | query                               |                         |
|             | property                                       | The unique<br>attribute<br>used to<br>identify the<br>entity.       | query                               |                         |
|             | value                                          | The unique<br>attribute<br>value used to<br>identify the<br>entity. | query                               |                         |
| sponse Body | element:                                       |                                                                     | (custom)                            |                         |
|             | media types:                                   |                                                                     | application/jsc                     | on                      |
|             | Response pay<br>(including con<br>were deleted | rload as json – in<br>mposite referend                              | cludes guids of<br>ces from that er | entities<br>ntity) that |

| GET           | Fetches the list of entities for an entity type. |                                  |                  |         |
|---------------|--------------------------------------------------|----------------------------------|------------------|---------|
| Parameters    | name                                             | description                      | type             | default |
|               | type                                             | The name<br>of a unique<br>type. | query            |         |
| Response Body | element:<br>media types:                         |                                  | (custom)         |         |
|               |                                                  |                                  | application/json |         |

#### /entities/{guid}

| GET           | Fetches the o<br>the GUID.          | Fetches the complete definition of the entity identified by the GUID. |                  |         |  |
|---------------|-------------------------------------|-----------------------------------------------------------------------|------------------|---------|--|
| Parameters    | name                                | name description                                                      |                  | default |  |
|               | GUID                                | The globally<br>unique<br>identifier of<br>the entity.                | path             |         |  |
| Response Body | ponse Body element:<br>media types: |                                                                       | (custom)         |         |  |
|               |                                     |                                                                       | application/json |         |  |

| POST          | Updates an entity identified by its GUID. Supports partial<br>update of an entity – adds/updates any new values<br>specified. Does not support removal of attribute values. |                                                        |          |         |
|---------------|----------------------------------------------------------------------------------------------------|--------------------------------------------------------|----------|---------|
| Parameters    | name                                                                                                    | description                                            | type     | default |
|               | GUID                                                                                                    | The globally<br>unique<br>identifier of<br>the entity. | path     |         |
|               | property                                                                                                    | The property that must be added.                       | query    |         |
| Response Body | element:                                                                                                    |                                                        | (custom) |         |
| media types:  |                                                                                                    | application/json                                       |          |         |

#### Response payload as JSON.

#### /entities/{guid}/audit

| GET           | Returns the entity audit events for a given entity GUID.<br>The events are returned in decreasing order based on<br>timestamp. |                                                                                                    |                   |                 |
|---------------|----------------------------------------------------------------------------------------------------|----------------------------------------------------------------------------------------------------|-------------------|-----------------|
| Parameters    | name                                                                                                    | description                                                                                                    | type              | default         |
|               | guid                                                                                                    | The globally<br>unique<br>identifier of<br>the entity.                                                                                                    | path              |                 |
|               | startKey                                                                                                    | Used for<br>pagination.<br>Startkey is<br>inclusive;<br>the returned<br>results<br>contain the<br>event with<br>the given<br>startkey. The<br>first time<br>getAuditEven<br>is called for<br>an entity,<br>startKey<br>should be<br>null, with<br>count =<br>(number<br>of events<br>required<br>+ 1). The<br>next time<br>getAuditEven<br>is called<br>for the<br>same entity,<br>startKey<br>should be<br>equal to the<br>entityKey<br>of the<br>last event<br>returned in<br>the previous<br>call. | query<br>ts()     |                 |
|               | count                                                                                                    | The number<br>of events<br>required                                                                                                    | query             | 100             |
| Response Body | element:                                                                                                    |                                                                                                    | (custom)          |                 |
|               | media types:                                                                                                    |                                                                                                    | application/js    | son             |
|               | A list of trait names for the GUID.                                                                                            |                                                                                                    | ntity that is ide | entified by the |

#### /entities/{guid}/traits

| GET | Gets the list of trait names for the entity that is |
|-----|-----------------------------------------------------|
|     | represented by the GUID.                            |

| Parameters    | name                   | description                                            | type        | default |
|---------------|------------------------|--------------------------------------------------------|-------------|---------|
|               | GUID                   | The globally<br>unique<br>identifier of<br>the entity. | path        |         |
| Response Body | element:               | element:                                               |             |         |
|               | media typ              | es:                                                    | application | /json   |
|               | A list of tra<br>GUID. | A list of trait names for the entity that is id GUID.  |             |         |

| POST          | Submits a new trait to an existing entity that is represented by the GUID. |                                                        |                  |         |
|---------------|----------------------------------------------------------------------------|--------------------------------------------------------|------------------|---------|
| Parameters    | name description                                                           |                                                        | type             | default |
|               | GUID                                                                       | The globally<br>unique<br>identifier of<br>the entity. | path             |         |
| Response Body | element:<br>media types:                                                   |                                                        | (custom)         |         |
|               |                                                                            |                                                        | application/json |         |

#### /entities/{guid}/traits/{traitName}

| DELETE        | Deletes a trait from the entity that is represented by the GUID. |                                                        |                  |         |
|---------------|------------------------------------------------------------------|--------------------------------------------------------|------------------|---------|
| Parameters    | name                                                             | description                                            | type             | default |
|               | GUID                                                             | The globally<br>unique<br>identifier of<br>the entity. | path             |         |
|               | traitName                                                        | The name of the trait.                                 | path             |         |
| Response Body | element: (custom)                                                |                                                        |                  |         |
| media types:  |                                                                  |                                                        | application/json |         |

#### /entities/qualifiedName

| POST       | Adds or Updates a given entity identified by its unique<br>attribute (entityType, attributeName and value). Updates<br>support only partial update of an entity – adds or updates<br>any new values specified. Updates do not support removal<br>of attribute values. |                                                              |       |         |  |
|------------|----------------------------------------------------------------------------------------------------|--------------------------------------------------------------|-------|---------|--|
| Parameters | name                                                                                                    | description                                                  | type  | default |  |
|            | type                                                                                                    | The entity type.                                             | query |         |  |
|            | property                                                                                                    | The unique<br>attribute<br>used to<br>identify the<br>entity | query |         |  |
|            | value                                                                                                    | The unique<br>attribute's<br>value.                          | query |         |  |

| sponse Body | element:                                                                                                    | (custom)                                                                          |
|-------------|----------------------------------------------------------------------------------------------------|-----------------------------------------------------------------------------------|
|             | media types:                                                                                                 | application/json                                                                  |
|             | Response payload as json – TI<br>JSONArray of entity json. The<br>duping the entities based on<br>give type. | he body contains the<br>service takes care of de-<br>any unique attribute for the |

## 6.5. LineageResource

The following resources are available:

- ???TITLE??? [61]
- ???TITLE??? [61]
- ???TITLE??? [61]

#### /lineage/{guid}/inputs/graph

| GET           | Returns an inputs lineage graph for the specified entity ID. |                      |                |    |
|---------------|--------------------------------------------------------------|----------------------|----------------|----|
| Parameters    | name description type default                                |                      |                |    |
|               | guid                                                         | dataset<br>entity ID | path           |    |
| Response Body | element:                                                     |                      | (custom)       |    |
|               | media types:                                                 |                      | application/js | on |

#### /lineage/{guid}/outputs/graph

| GET           | Returns an outputs lineage graph for the specified entity ID. |                      |                  |         |  |
|---------------|---------------------------------------------------------------|----------------------|------------------|---------|--|
| Parameters    | name                                                          | description          | type             | default |  |
|               | guid                                                          | dataset<br>entity ID | path             |         |  |
| Response Body | element:<br>media types:                                      |                      | (custom)         |         |  |
|               |                                                               |                      | application/json |         |  |

#### /lineage/{guid}/schema

| GET           | Returns the schema for the specified entity ID. |                      |                  |  |
|---------------|-------------------------------------------------|----------------------|------------------|--|
| Parameters    | name description type default                   |                      |                  |  |
|               | guid                                            | dataset<br>entity ID | path             |  |
| Response Body | element:                                        |                      | (custom)         |  |
|               | media types:                                    |                      | application/json |  |

## 6.6. MetadataDiscoveryResource

Jersey Resource for metadata operations. The following resources are available:

- ???TITLE??? [62]
- ???TITLE??? [62]
- ???TITLE??? [62]
- ???TITLE??? [62]

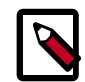

### Note

Only the Admin user is authorized to invoke the Gremlin search API.

#### /discovery/search

| GET           | Search by using a query.      |                                                                                               |            |         |  |
|---------------|-------------------------------|-----------------------------------------------------------------------------------------------|------------|---------|--|
| Parameters    | name                          | description                                                                                   | type       | default |  |
|               | query                         | The search<br>query in raw<br>Gremlin or<br>DSL format<br>that falls<br>back to full<br>text. | query      |         |  |
| Response Body | element:                      |                                                                                               | (custom)   |         |  |
|               | media types: application/json |                                                                                               | on         |         |  |
|               | JSON represer                 | its the type and                                                                              | l results. |         |  |

#### /discovery/search/dsl

| GET           | Search by using the query DSL format. |                                       |                |    |  |
|---------------|---------------------------------------|---------------------------------------|----------------|----|--|
| Parameters    | description                           | type                                  | default        |    |  |
|               | query                                 | The search<br>query in DSL<br>format. | query          |    |  |
| Response Body | element:                              |                                       | (custom)       |    |  |
|               | media types: application              |                                       | application/js | on |  |
|               | JSON represents the type and results. |                                       |                |    |  |

#### /discovery/search/fulltext

| GET           | Search by using full text search.     |                             |                  |         |  |
|---------------|---------------------------------------|-----------------------------|------------------|---------|--|
| Parameters    | name description                      |                             | type             | default |  |
|               | query                                 | The full text search query. | query            |         |  |
| Response Body | element: (custom)                     |                             |                  |         |  |
|               | media types:                          |                             | application/json |         |  |
|               | JSON represents the type and results. |                             |                  |         |  |

#### /discovery/search/gremlin

| GET | Search by using the raw gremlin query format. |
|-----|-----------------------------------------------|
|-----|-----------------------------------------------|

| Parameters    | name                                  | description                                      | type  | default |
|---------------|---------------------------------------|--------------------------------------------------|-------|---------|
|               | query                                 | The search<br>query in<br>raw gremlin<br>format. | query |         |
| Response Body | element: (custom)                     |                                                  |       |         |
|               | media types: application/json         |                                                  | on    |         |
|               | JSON represents the type and results. |                                                  |       |         |

# 6.7. TaxonomyService

This service handles API requests for taxonomy and term resources. The following resources are available:

- ???TITLE??? [63]
- ???TITLE??? [63]
- ???TITLE??? [64]
- ???TITLE??? [64]
- ???TITLE??? [64]
- ???TITLE??? [65]

#### v1/taxonomies

| GET           |              |                  |
|---------------|--------------|------------------|
| Response Body | element:     | (custom)         |
|               | media types: | application/json |

#### /v1/taxonomies/{taxonomyName}

| GET           |                          |                                    |                  |         |
|---------------|--------------------------|------------------------------------|------------------|---------|
| Parameters    | name                     | description                        | type             | default |
|               | taxonomyNar              | n <b>ē</b> he<br>taxonomy<br>name. | path             |         |
| Response Body | element:<br>media types: |                                    | (custom)         |         |
|               |                          |                                    | application/json |         |

| POST         |             |                                    |      |         |
|--------------|-------------|------------------------------------|------|---------|
| Parameters   | name        | description                        | type | default |
|              | taxonomyNar | n <b>ē</b> he<br>taxonomy<br>name. | path |         |
| Request Body | element:    |                                    | body |         |
| media types: |             | */*application/xml                 |      |         |

| Response Body | element:     | (custom)         |
|---------------|--------------|------------------|
|               | media types: | application/json |

| PUT           |              |                                    |                    |         |
|---------------|--------------|------------------------------------|--------------------|---------|
| Parameters    | name         | description                        | type               | default |
|               | taxonomyNan  | n <b>ē</b> he<br>taxonomy<br>name. | path               |         |
| Request Body  | element:     |                                    | body               |         |
|               | media types: |                                    | */*application/xml |         |
| Response Body | element:     |                                    | (custom)           |         |
|               | media types: |                                    | application/json   |         |

| DELETE        |              |                                    |                  |         |
|---------------|--------------|------------------------------------|------------------|---------|
| Parameters    | name         | description                        | type             | default |
|               | taxonomyNar  | n <b>ē</b> he<br>taxonomy<br>name. | path             |         |
| Response Body | element:     |                                    | (custom)         |         |
|               | media types: |                                    | application/json |         |

#### /v1/taxonomies/{taxonomyName}/terms

| GET           |                          |                                    |                  |         |
|---------------|--------------------------|------------------------------------|------------------|---------|
| Parameters    | name                     | description                        | type             | default |
|               | taxonomyNar              | n <b>ē</b> he<br>taxonomy<br>name. | path             |         |
| Response Body | element:<br>media types: |                                    | (custom)         |         |
|               |                          |                                    | application/json |         |

#### /v1/taxonomies/{taxonomyName}/terms/{rootTerm}/{remainder}

| GET           |                   |                                    |                  |         |
|---------------|-------------------|------------------------------------|------------------|---------|
| Parameters    | name              | description                        | type             | default |
|               | taxonomyNan       | n <b>ē</b> he<br>taxonomy<br>name. | path             |         |
|               | rootTerm          |                                    | path             |         |
|               | remainder         |                                    | path             |         |
| Response Body | element: (custom) |                                    |                  |         |
|               | media types:      |                                    | application/json |         |

#### /v1/taxonomies/{taxonomyName}/terms/{termName}

| GET        |      |             |      |         |
|------------|------|-------------|------|---------|
| Parameters | name | description | type | default |

|               | taxonomyNan              | n <b>ē</b> he<br>taxonomy<br>name. | path             |  |
|---------------|--------------------------|------------------------------------|------------------|--|
|               | termName                 |                                    | path             |  |
| Response Body | element:<br>media types: |                                    | (custom)         |  |
|               |                          |                                    | application/json |  |

| POST          |                          |                                    |                  |         |
|---------------|--------------------------|------------------------------------|------------------|---------|
| Parameters    | name                     | description                        | type             | default |
|               | taxonomyNan              | n <b>ē</b> he<br>taxonomy<br>name. | path             |         |
|               | termName                 |                                    | path             |         |
| Request Body  | element:                 |                                    | body             |         |
|               | media types:             |                                    | */*application   | n/xml   |
| Response Body | element:<br>media types: |                                    | (custom)         |         |
|               |                          |                                    | application/json |         |

| PUT           |                          |                                    |                  |         |
|---------------|--------------------------|------------------------------------|------------------|---------|
| Parameters    | name                     | description                        | type             | default |
|               | taxonomyNar              | n <b>ē</b> he<br>taxonomy<br>name. | path             |         |
|               | termName                 |                                    | path             |         |
| Request Body  | element:                 |                                    | body             |         |
|               | media types:             |                                    | */*applicatio    | n/xml   |
| Response Body | element:<br>media types: |                                    | (custom)         |         |
|               |                          |                                    | application/json |         |

| DELETE        |              |                                    |                  |         |
|---------------|--------------|------------------------------------|------------------|---------|
| Parameters    | name         | description                        | type             | default |
|               | taxonomyNar  | n <b>ē</b> he<br>taxonomy<br>name. | path             |         |
|               | termName     |                                    | path             |         |
| Response Body | element:     |                                    | (custom)         |         |
|               | media types: |                                    | application/json |         |

## /v1/taxonomies/{taxonomyName}/terms/{termName}/{remainder}

| POST       |             |                                    |      |         |
|------------|-------------|------------------------------------|------|---------|
| Parameters | name        | description                        | type | default |
|            | taxonomyNar | n <b>ē</b> he<br>taxonomy<br>name. | path |         |
|            | termName    |                                    | path |         |
|            | remainder   |                                    | path |         |

| Request Body  | element:     | body               |
|---------------|--------------|--------------------|
|               | media types: | */*application/xml |
| Response Body | element:     | (custom)           |
|               | media types: | application/json   |

| PUT           |              |                                    |                |         |
|---------------|--------------|------------------------------------|----------------|---------|
| Parameters    | name         | description                        | type           | default |
|               | taxonomyNar  | n <b>ē</b> he<br>taxonomy<br>name. | path           |         |
|               | termName     |                                    | path           |         |
|               | remainder    |                                    | path           |         |
| Request Body  | element:     |                                    | body           |         |
|               | media types: |                                    | */*applicatio  | n/xml   |
| Response Body | element:     |                                    | (custom)       |         |
|               | media types: |                                    | application/js | on      |

| DELETE        |             |                                    |          |         |
|---------------|-------------|------------------------------------|----------|---------|
| Parameters    | name        | description                        | type     | default |
|               | taxonomyNan | n <b>ē</b> he<br>taxonomy<br>name. | path     |         |
|               | termName    |                                    | path     |         |
|               | remainder   |                                    | path     |         |
| Response Body | element:    |                                    | (custom) |         |
| media types:  |             | application/json                   |          |         |

## 6.8. TypesResource

This class provides a RESTful API for types. A type is the description of any representable item, for example, a Hive table. You can represent any meta model of any domain using these types. The following resources are available:

- ???TITLE??? [66]
- ???TITLE??? [67]

#### /types

| POST          | Submits a type definition that corresponds to a type<br>that represents a domain meta model. This method can<br>represent objects like a Hive database, Hive table, and so<br>on. |                  |  |
|---------------|----------------------------------------------------------------------------------------------------|------------------|--|
| Response Body | element:                                                                                                    | (custom)         |  |
|               | media types:                                                                                                    | application/json |  |
|               | L                                                                                                    |                  |  |
| PUT           | Updates existing types. If the specified type doesn't exist, a                                                                                                    |                  |  |

Updates existing types. If the specified type doesn't exist, a new type is created. Allowed updates are: 1. Add optional

|               | attribute 2. Change required to optional attribute 3. Add super types. Super types should not contain any required attributes. |                  |  |
|---------------|----------------------------------------------------------------------------------------------------|------------------|--|
| Response Body | element:                                                                                                    | (custom)         |  |
|               | media types:                                                                                                    | application/json |  |

| GET           | Fetches a list of trait type names that are registered in the type system. |                                                                                   |                  |         |
|---------------|----------------------------------------------------------------------------|-----------------------------------------------------------------------------------|------------------|---------|
| Parameters    | name                                                                       | description                                                                       | type             | default |
|               | type                                                                       | The name<br>of the<br>enumerator                                                  | query            | all     |
|               |                                                                            | org.apache.atlas.typesystem.<br>types.DataTypes.TypeCategory.                     |                  |         |
|               |                                                                            | Typically, this<br>can be one<br>of:<br>all, TRAIT,<br>CLASS,<br>ENUM,<br>STRUCT. |                  |         |
| Response Body | element:                                                                   |                                                                                   | (custom)         |         |
|               | media types:                                                               |                                                                                   | application/json |         |
|               | The entity names response payload represented as JSON.                     |                                                                                   |                  |         |

#### /types/{typeName}

| GET           | Fetches the complete definition of a unique type name. |                                    |                  |         |
|---------------|--------------------------------------------------------|------------------------------------|------------------|---------|
| Parameters    | name                                                   | description                        | type             | default |
|               | typename                                               | The unique<br>name of the<br>type. | path             |         |
| Response Body | element:                                               |                                    | (custom)         |         |
|               | media types:                                           |                                    | application/json |         |